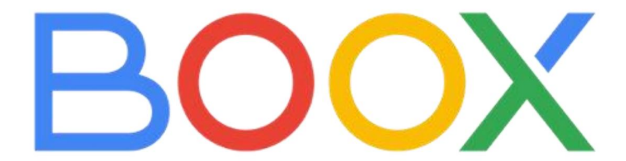

# Série de tablettes E-Ink

# (avec stylet)

Manuel d'utilisation universel

V4.0

Onyx International Inc.

www.boox.com

### Contenu

| 1. Déclaration de droits d'auteur | 3   |
|-----------------------------------|-----|
| 2. Guide de sécurité              | 4   |
| 3. Démarrage rapide               | 6   |
| 4. Fonctions du système           | .17 |
| 5. Bibliothèque                   | 24  |
| 6. NéoReader                      | 33  |
| 7. Magasin                        | 52  |
| 8.Remarques                       | .53 |
| 9.Stockage                        |     |
| 10. Applications                  | 78  |
| 11. Paramètres système            | 86  |
| 12.Merci pour votre soutien94     |     |

### 1. Déclaration de droits d'auteur

Onyx International Inc. se réserve le droit d'apporter des modifications aux spécifications du produit et au contenu du guide de démarrage rapide et du manuel d'utilisation sans préavis.

 Toutes les images de livres dans ce manuel sont destinées à l'affichage uniquement, il ne s'agit pas de livres préinstallés ;

 En raison des différences entre les versions matérielles et logicielles, certaines fonctionnalités ou interfaces de votre BOOX peuvent différer de celles décrites dans le manuel. Les fonctionnalités et l'interface réelles dépendent des produits finaux.

3. Nous ne sommes pas responsables des dommages ou de la perte de données dans l'équipement causés par un fonctionnement humain anormal ou des circonstances inattendues, ni des autres pertes indirectes causées par ceux-ci.

Si vous devez retourner l'appareil à l'usine pour réparation, veuillez sauvegarder vous-même les données importantes.

### 2. Guide de sécurité

Veuillez lire les consignes de sécurité suivantes avant utilisation. Si vous Si vous rencontrez des difficultés techniques, veuillez contacter votre Revendeur BOOX, ou appelez la hotline après-vente officielle au 4008-400-014 ou 4008-860-830 pour obtenir de l'aide.

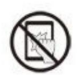

Protection d'écran fragile

L'écran E-ink est très fragile. Évitez de le frapper directement, de le presser, de le comprimer ou de le laisser tomber d'un endroit élevé. une surface dure. Si l'écran est cassé, arrêtez l'utiliser et contacter notre service client ou un autre professionnel qualifié professionnels pour le remplacement. Ne pas démonter et remplacez-le vous-même.

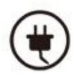

Accessoires qualifiés

Seules les batteries, chargeurs et autres accessoires répondant aux les normes de sécurité de cet équipement sont autorisées à être utilisées. Pour plus de détails, veuillez vous référer aux spécifications du produit. Utilisation de des accessoires incompatibles endommageront l'appareil à vos risques et périls.

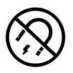

Tenir à l'écart des aimants puissants et de l'électricité statique

Veuillez vous tenir à l'écart des champs magnétiques et électrostatiques puissants. environnement pour éviter une écriture anormale sur le écran électromagnétique ou dommages à d'autres pièces électroniques.

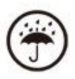

Tenir à l'écart des liquides

Cet appareil n'est pas étanche. Ne l'exposez pas à l'humidité. environnement ou sous la pluie. Veuillez le tenir à l'écart de tout liquides corrosifs.

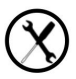

Ne pas démonter l'appareil

La batterie de cet appareil ne peut pas être remplacée. Veuillez ne pas démontez-le vous-même pour éviter d'endommager la structure ou écran.

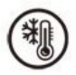

Utilisation de l'environnement

La plage de température ambiante d'utilisation de cet appareil est 0 °C-50 °C. Veuillez ne pas l'utiliser en continu à haute température. environnement à température élevée ou basse température.

### 3.1 Écran d'accueil

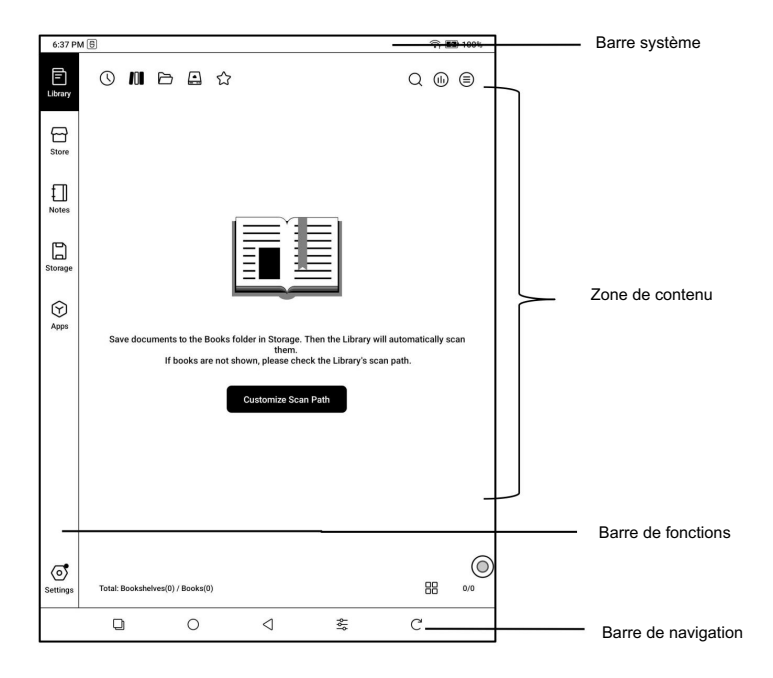

#### Centre de contrôle

Tirez vers le bas depuis le côté droit du Barre système ou appuyez pour développer.

Le Centre comprend certains fonctions fréquemment utilisées telles que Paramètres de volume, éclairage avant réglage (certains modèles ne le font pas soutenir cela).

Appuyez sur l'icône « Modifier » en haut à droite coin pour ajouter/supprimer/réorganiser tuiles de fonction.

Centre de notifications

Tirez vers le bas depuis le côté gauche du Barre système ou appuyez pour développer.

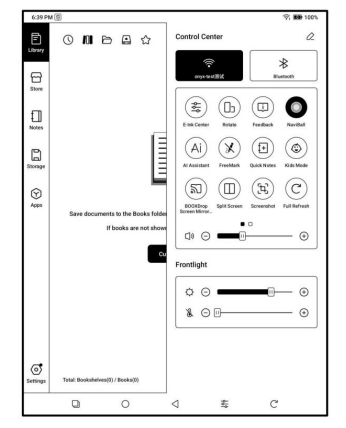

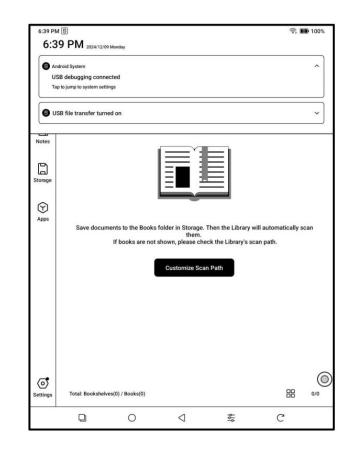

### 3.2 E-Ink Center (Optimisation des applications)

Il peut être appelé à partir du contrôle Centrer ou glisser vers le haut depuis le bas.

Cette fonction est principalement utilisée pour optimiser l'effet d'affichage des applications tierces.

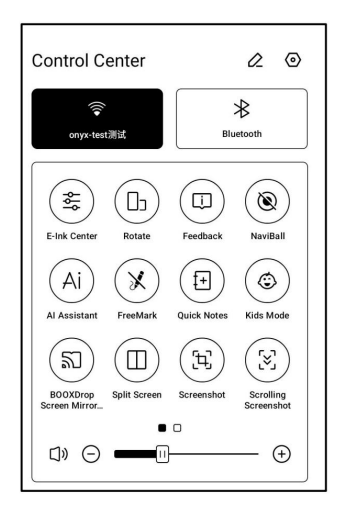

Modes de rafraîchissement

Vous pouvez prédéfinir différents modes d'actualisation pour différentes applications ou les modifier ultérieurement.

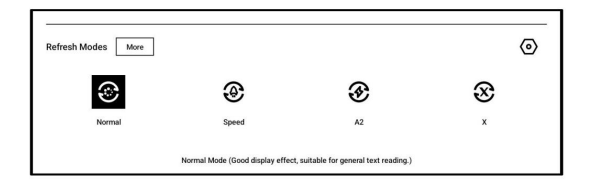

Normal (par défaut) : bon effet d'affichage, adapté aux écrans ordinaires lecture de texte.

Vitesse : Léger effet fantôme et d'aliasing, adapté à

feuilletant des livres électroniques contenant du texte et des images.

A2 : Effet fantôme et aliasing légèrement plus prononcé, adapté à

parcourir les images et le texte par glissement rapide.

X (seuls certains modèles prennent en charge) : images fantômes et aliasing les plus importants effet accompagnant la perte de détails, adapté à la navigation sites Web et lecture vidéo.

\*Modes de rafraîchissement pour NoteAir3C

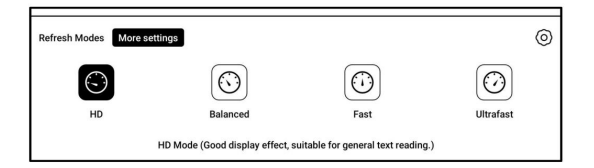

HD : Bon effet d'affichage, adapté à la lecture de texte générale.

Équilibré : fantômes plus importants, adaptés à un survol rapide

à travers des images et du texte.

Rapide : perte de détails importante, adapté à la navigation sur les pages Web.

Ultrarapide : perte de détails plus importante, adapté à la lecture de vidéos.

Amélioration des couleurs sombres (écrans noir et blanc)

Cette fonction transforme les couleurs plus foncées en noir et est généralement utilisé pour améliorer les couleurs de premier plan ou les pages de couleur claire, telles que les icônes colorées et les pages de faible qualité PDF numérisés.

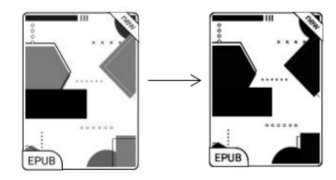

Filtre de couleur claire (écrans noir et blanc)

Cette fonction transforme les couleurs claires des pages en blanc et est normalement utilisée pour blanchir l'arrière-plan couleurs.

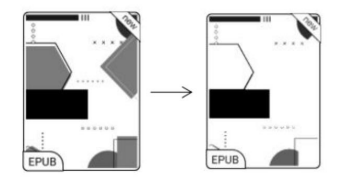

Il existe 2 modes prédéfinis et 1 option de personnalisation.

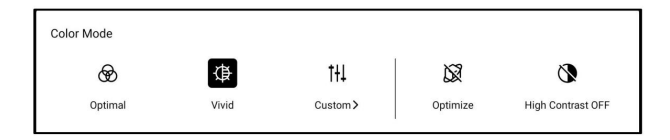

Optimal : vivacité et luminosité des couleurs modérées avec

des tons bien équilibrés.

Vif : Haute vivacité et luminosité, avec des tons plus saturés

couleurs

Personnalisé : permet aux utilisateurs d'ajuster la vivacité et la luminosité selon leurs préférences

Contraste élevé

Lorsqu'une application utilise les modes de rafraîchissement Équilibré/Rapide/Ultrarapide (modes non HD), certaines lignes ou couleurs de l'interface peuvent paraître atténuées. Vous pouvez activer le « Contraste élevé » sur le panneau E Ink pour améliorer la qualité d'affichage des pages. Plus de paramètres

Personnalisez davantage de paramètres d'optimisation pour un meilleur utilisateur expérience en allant sur E Ink Center/App Optimization ou appuyez longuement sur l'icône d'une application pour choisir « Optimiser ».

#### Afficher

Paramètre DPI : ajustez la taille globale de l'interface de l'application, avec un plage recommandée de 280 à 350.

Utiliser le DPI d'origine de l'application : pour certains

applications, réduisant le DPI au

la valeur minimale peut encore entraîner

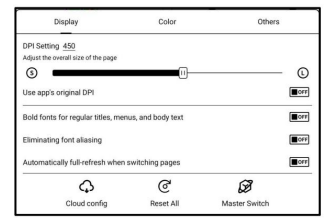

une coupure de bord. Dans ce cas, vous pouvez restaurer l'application valeur DPI d'origine.

Anticrénelage : rendre le bord du texte plus net Optimisation du cloud : certaines applications ont été optimisées pour de meilleures performances. Obtenez l'optimisation en un seul clic. cliquez après la connexion à Internet. Réinitialiser tout : tous les paramètres d'optimisation seront réinitialisés. Interrupteur principal : L'interrupteur principal. Une fois éteint, certains les effets d'optimisation seront annulés, mais la configuration sera ne pas être réinitialisé. Couleur

Ajouter des traits au texte

Certains textes peuvent être invisibles en raison du blanchiment de l'arrière-plan. Ajouter des traits au texte peut le rendre plus clair.

visible à nouveau. Valeur recommandée : 1.

| Display                                      | Color | Others |   |
|----------------------------------------------|-------|--------|---|
| Add Text Outline 0                           |       |        | © |
| Background Color 0                           |       |        | Φ |
| Other colors<br>Adjust icon and cover colors |       |        | a |
|                                              |       |        |   |

#### Couleur d'arrière-plan

Cette option permet d'éclaircir une grande zone de la couleur d'arrière-plan. Il est recommandé d'utiliser ce paramètre avec l'amélioration du texte et les couleurs des icônes. Sinon, le texte et les petites icônes en arrière-plan ne seront pas visibles.

Couleur de l'icône

Généralement, il s'agit d'assombrir les couleurs de certaines petites icônes colorées dans le menu.

Couleur de la couverture

En général, cela permet d'assombrir les couleurs des grandes icônes de style couverture.

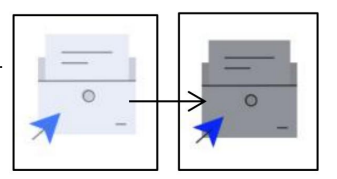

Taille du texte de la page Web

Ceci concerne l'interface WebView intégrée. Lorsque le DPI

le réglage n'est pas valide, vous pouvez essayer d'ajuster la taille de la police de la page Web

Couleur du texte de la page Web

Lorsque le blanchiment ne fonctionne pas, vous pouvez essayer d'ajuster les couleurs de la page Web.

Mettre le texte de la page Web en gras

Lorsque certaines polices ne peuvent pas être mises en gras, vous pouvez essayer de mettre en gras le texte de la page Web.

Autres

Restez actif en arrière-plan

Ceci concerne les applications qui fonctionnent en permanence en arrière-plan, comme les alarmes, les notifications et les téléchargements. Vous pouvez arrêter l'exécution de ces applications.

| Display                            | Color              | Others  |      |
|------------------------------------|--------------------|---------|------|
| Stay active in the background      |                    |         | Barr |
| It will increase power consumption |                    |         |      |
| Force to follow system orient      | ation              |         | Borr |
| Some apps may have interface cor   | npatibility issues |         |      |
| Scroll Distance                    |                    | 20%-80% | CFF  |
| Remove Startup Animation           |                    |         | 04   |
| For a faster app startup           |                    |         |      |
|                                    |                    |         |      |
|                                    |                    |         |      |

Obliger de suivre l'orientation du système

Certaines applications verrouillent le sens de rotation. Si l'application ne parvient pas à suivre la rotation lors de la rotation du système, il est possible d'utiliser la rotation forcée. Cette rotation peut empêcher l'affichage normal de certaines interfaces. Pour ces applications, il est recommandé de désactiver la rotation forcée et d'utiliser le sens d'origine.

Distance de défilement

Vous pouvez accéder à la page Paramètres du bouton de défilement à partir de la gestion des applications (appuyez sur la barre de menu dans le coin supérieur droit de la page d'accueil des applications) ou des paramètres de la boule de navigation.

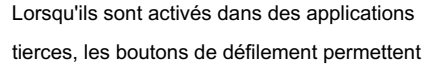

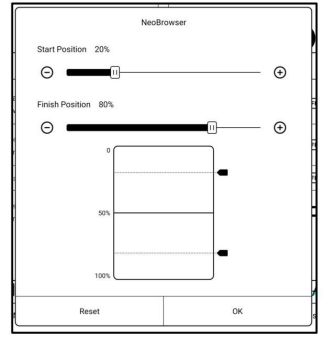

de tourner les pages. En fonction de l'état de la page, vous pouvez définir les positions de début et de fin requises afin d'éviter tout contenu incohérent ou partiellement dupliqué après avoir tourné une page.

Il est recommandé de définir les positions de début et de fin entre 15 % et 90 % de l'écran. Une plage trop large peut gêner le défilement des pages, tandis qu'une plage trop petite peut entraîner une répétition excessive du contenu. Écriture manuscrite (prend en charge uniquement certaines applications)

Optimiser la vitesse d'écriture manuscrite spécialement pour les applications qui prennent en charge fonction d'écriture manuscrite.

Digitivy Color Others Handwriting Handwriting Optimization
Line Webs

Temps de rafraîchissement après avoir soulevé le stylet :

L'écriture manuscrite sera rafraîchie dans un délai défini après votre arrêt en écrivant.

Lorsque l'actualisation de l'écriture manuscrite est en cours, vous ne pouvez pas Continuez à écrire. Vous pourrez continuer après l'actualisation. c'est fait.

Si vous souhaitez moins d'interruption par le rafraîchissement, vous pouvez régler le fréquence de rafraîchissement plus longue.

Il est recommandé de désactiver le toucher manuel pour réduire

un contact accidentel sur la toile peut causer des problèmes.

### 4.1 Screen Cast

4.1.1 Cette fonctionnalité est compatible avec Windows 10 ou supérieur. Elle n'est pas compatible avec Windows 7/XP et MacBook.

4.1.2 Assurez-vous que votre ordinateur prend en charge la fonction Screen Cast.

Vous pouvez le vérifier dans le système : Système / Projection sur ce PC.

Veuillez noter qu'il existe 4 paramètres qui affecteront les résultats de la recherche de l'ordinateur sur votre BOOX et la confirmation de la demande de connexion.

L'ordinateur prend en charge Distribution d'écran

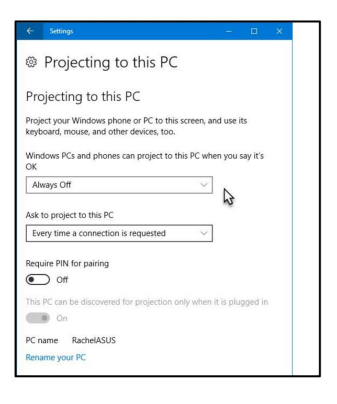

L'ordinateur ne prend pas en charge Miracast / Screen Cast

4.1.3 Veuillez vous assurer que votre ordinateur et BOOX sont connecté au même réseau sans fil réseau.

| ← Settings — □                                                                                                    | ×  |
|----------------------------------------------------------------------------------------------------|----|
| Projecting to this PC                                                                                                    |    |
| Projecting to this PC                                                                                                    |    |
| Project your Windows phone or PC to this screen, and use its<br>keyboard, mouse, and other devices, too.                             |    |
| This device might have trouble displaying your content because its<br>hardware wasn't specifically designed for wireless projection. | e. |
| Windows PCs and phones can project to this PC when you say it's OK                                                                   |    |
| Available everywhere on secure networks                                                                                              |    |
| Ask to project to this PC                                                                                                    |    |
| Every time a connection is requested $\sim$                                                                                          |    |
| Require PIN for pairing                                                                                                    |    |
| • Off                                                                                                    |    |
| This PC can be discovered for projection only when it is plugged in                                                                  |    |
| On On                                                                                                    |    |
| PC name RachelASUS                                                                                                    |    |
| Rename your PC                                                                                                    |    |
|                                                                                                    |    |
|                                                                                                    |    |

Si votre ordinateur de bureau se connecte au Wi-Fi via une carte réseau sans fil, veuillez vérifier si l'étape 2 est prise en charge.

Certaines configurations informatiques et cartes réseau sans fil ne prennent pas en charge cette fonction.

4.1.4 Sur votre BOOX, sélectionnez Screen Cast dans le menu déroulant Centre de contrôle. La recherche automatique démarrera alors.

le nom de l'ordinateur sera affiché une fois trouvé.

4.1.5 Sélectionnez l'ordinateur trouvé dans la fenêtre de recherche. S'il y a S'il y a plusieurs ordinateurs, sélectionnez l'ordinateur sur lequel vous souhaitez projeter dans la liste.

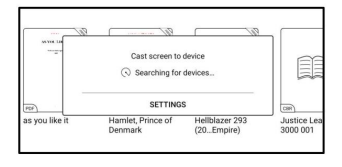

4.1.6 Après avoir sélectionné l'ordinateur sur lequel vous souhaitez projeter,

votre ordinateur affichera une notification vous demandant si vous souhaitez accepter la demande de projection.

4.1.7 Après l'avoir accepté, votre
BOOX et l'ordinateur le feront
se connecter automatiquement à chaque
autre. Et le casting est
réussi.

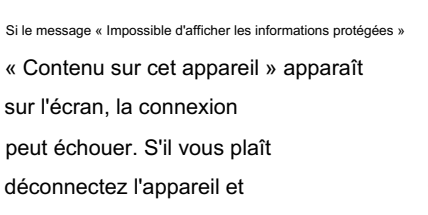

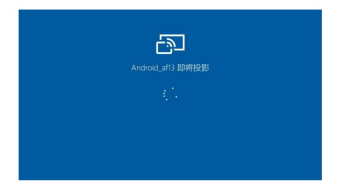

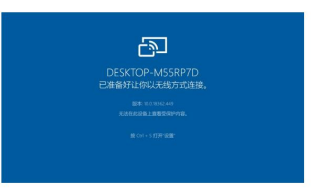

demandez à nouveau la connexion Screen Cast.

4.1.8 Lorsque votre BOOX et votre ordinateur sont connectés, veuillez

Appuyez à nouveau sur Screen Cast depuis le Centre de contrôle, puis

<sup>©</sup> Déconnecter sélectionnez . Votre ordinateur ne peut pas déconnecter le connexion.

Si votre ordinateur prend en charge Screen Cast mais ne peut pas recevoir le demande, veuillez redémarrer votre ordinateur et essayer de vous connecter encore une fois. Veuillez également vérifier si les paramètres de votre ordinateur sont de rejeter la demande. (Voir étape 2).

### 4.2 Écran partagé

Lorsqu'une application est ouverte, choisissez Diviser Écran du centre de contrôle vers Lancer la fonction. L'écran partagé prend en charge les documents, les notes et d'autres applications. Il ne peut pas être lancé depuis l'interface système.

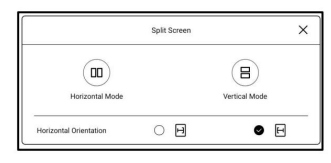

Remarque : La prise en charge de l'écran partagé par une application dépend de l'application elle-même. Si l'application ne prend pas en charge l'écran partagé, veuillez contacter le développeur.

En mode écran partagé, l'application nouvellement ouverte constitue l'écran secondaire. Vous pouvez choisir d'inverser les côtés et de quitter l'écran partagé. mode.

|      | Split Screen | ×             |
|------|--------------|---------------|
| Exit | Swap         | ≓)<br>> Sides |

## 4.3 Assistant IA

Vous pouvez activer cette fonctionnalité à partir de le [Centre de contrôle], ou depuis le liste des applications ou depuis NaviBall.

Chaque sujet permet plusieurs tours de dialogue.

Il existe différents modèles d'IA disponible. Vous pouvez sélectionner le modèle que vous préférez parmi les menu déroulant situé en haut coin droit.

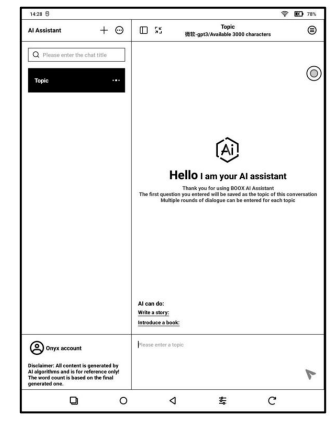

Toutes les réponses sont générées par l'IA et sont fournies à titre indicatif uniquement.

### 4.4 Mise en miroir d'écran BOOXDrop

Vous pouvez l'activer à partir du [Centre de contrôle] Dans la même zone locale réseau, veuillez saisir le lien URL spécifié dans le navigateur de l'appareil sur lequel vous souhaitez diffuser ou scanner le code QR pour une mise en miroir rapide de l'écran.

Cette fonctionnalité ne prend actuellement en charge que la mise en miroir d'écran et ne prend pas en charge le contrôle inversé de l'appareil BOOX.

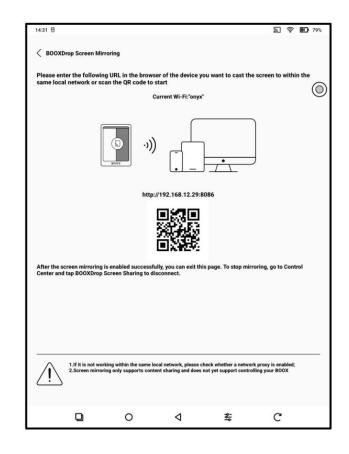

## 4.5 FreeMark

Vous pouvez l'activer à partir de Contrôle Centre

Lorsque vous tournez les pages, le courant l'écran avec des notes manuscrites être automatiquement enregistré au format JPG format. Vous pouvez également enregistrer le contenu en appuyant sur l'icône Enregistrer dans la barre d'outils.

| tiver      | ן ך |                                                                        | Effondrement    |
|------------|-----|------------------------------------------------------------------------|-----------------|
| 551 AM     |     | View Handwritten                                                       | ₩. <b>10</b> 7. |
| WPS Office |     | Insert to a     Notebook     Other     Current path     /Pictures/Onyx | -               |
|            |     |                                                                        | 7               |
|            |     |                                                                        |                 |
|            |     |                                                                        |                 |
|            |     |                                                                        |                 |
| c          | 1 O |                                                                        | с               |

er entre le mode écriture manuscrite et le mode apol

Dór

Appuyez sur l'icône Hamburger pour vérifier

toutes les images enregistrées avec des notes. Le chemin d'enregistrement par défaut est /Image/Onyx/(Nom de l'application . Appuyez sur Chemin actuel pour personnaliser le chemin du salut.

S'applique uniquement à certaines applications prenant en charge les boutons de changement de page. En mode écriture manuscrite, vous pouvez tourner les pages en glissant. Pour les applications qui « ne prend pas en charge le balayage pour tourner les pages, veuillez passer à Mode application d'abord, puis tourner les pages.

#### 5. Bibliothèque

La bibliothèque vous permet de basculer entre Récent, Étagères, Stockage, Favoris et Stockage Cloud.

5.1 Bibliothèque (par défaut)

Analyser automatiquement tous les fichiers pris en charge sous l'enregistrement spécifié chemins.

#### 5.2 Stockage

Les documents sont affichés par le chemin de numérisation défini dans la bibliothèque paramètres. Vous pouvez choisir ceci option si vous avez déjà livres organisés et archivés par dossiers dans Stockage.

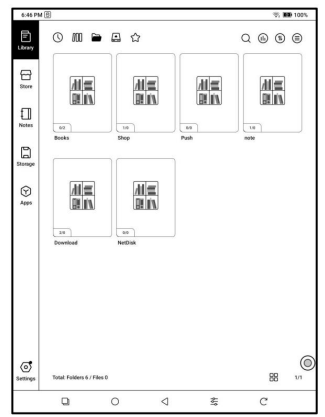

Vous pouvez personnaliser le numéro et l'ordre des icônes de la liste de bibliothèque dans le menu déroulant « Plus » - Paramètres de la bibliothèque - Paramètres de la liste de bibliothèque. »

| 11 2454                                                                                                    |                                                                                                    |                                                                                               |                                                                                                 |                                                                    | V BB 100%                           |
|----------------------------------------------------------------------------------------------------|----------------------------------------------------------------------------------------------------|-----------------------------------------------------------------------------------------------|-------------------------------------------------------------------------------------------------|--------------------------------------------------------------------|-------------------------------------|
| C Library List 1                                                                                                    | Settings                                                                                                    |                                                                                               |                                                                                                 |                                                                    | ଙ                                   |
| Tap to remove \$                                                                                                    | Drag to adjust the or                                                                                                  | der)                                                                                          |                                                                                                 |                                                                    |                                     |
| 0                                                                                                    | 000                                                                                                    | Ð                                                                                             |                                                                                                 |                                                                    |                                     |
| Recent                                                                                                    | Library                                                                                                    | Storage                                                                                       | Cloud Storage                                                                                   | Favorite                                                           |                                     |
| Tep to edd                                                                                                    |                                                                                                    |                                                                                               |                                                                                                 |                                                                    |                                     |
| Description                                                                                                    |                                                                                                    |                                                                                               |                                                                                                 |                                                                    |                                     |
| M Library                                                                                                    |                                                                                                    |                                                                                               |                                                                                                 |                                                                    |                                     |
| STATISTICS STATES                                                                                                    |                                                                                                    |                                                                                               |                                                                                                 |                                                                    |                                     |
| All books are presen                                                                                                    | ned in single book a                                                                                                   | nd support multiple                                                                           | sorting options                                                                                 |                                                                    |                                     |
| H books are presen                                                                                                    | rted in single book a                                                                                                  | nd support multiple                                                                           | sorting options                                                                                 |                                                                    |                                     |
| kil books are presen<br>D Storage<br>kil books are display                                                                                                    | rted in single book a<br>red in a mirrored for                                                                         | nd support multiple<br>mat according to the                                                   | sorting options                                                                                 | are in the storage                                                 |                                     |
| NI books are presen<br>Storage<br>NI books are display<br>All books are display                                                                                                    | ned in single book a<br>red in a mirrored for                                                                          | nd support multiple<br>mat according to the                                                   | sorting options<br>n file and folder structs                                                    | re in the storage                                                  |                                     |
| NI books are presen<br>Storage<br>NI books are display<br>Pavorite<br>NI marked and colle                                                                                                    | rted in single book a<br>red in a mirrored fon<br>rcted books are disp                                                 | nd support multiple<br>mat according to the<br>leget and sorted by                            | sorting options<br>I file and folder struch<br>the most Recently Ad                             | are in the storage<br>ded to Fevorites b                           | y default.                          |
| NI books are present<br>Storage<br>NI books are display<br>C Favorite<br>NI marked and colle<br>Cloud Stora                                                                                                    | red in single book a<br>red in a mirrored for<br>roted books are disp<br>ge                                            | nd support multiple<br>mat according to fiv<br>leged and sorted by                            | sorting options<br>I file and folder structs<br>the most Recently Ad-                           | ure in the storage<br>ded to Favorites b                           | y delaalt.                          |
| KI books are presen<br>Storage<br>KI books are display<br>Crown are display<br>Favorite<br>KI marked and colle<br>Cloud Stora<br>Support Ihid party C<br>Corrads supported)                                                                                                    | red in single book a<br>yed in a mirrored for<br>code books are disp<br>ge<br>23aud Storage, allowi                    | nd support multiple<br>mat according to the<br>layed and sorted by<br>ng you to directly of   | sorting options<br>I file and folder structs<br>the most Recently Ad-<br>sen books from the thi | ure in the storage<br>ded to Ferorites b<br>nd party Cloud St      | :<br>y defosit.<br>orage. (Multiple |
| Kil books are presen     Storage     Storage     Kil books are display     Pavorite     Ril marked and colle     Cloud Stora     Support this para (     Crouds supported)     Necent                                                                                                    | red in single book a<br>red in a mirrored for<br>roted books are disp<br>ge<br>ge<br>Stoud Storage, allowi             | nd support multiple<br>mat according to the<br>leged and sorted by<br>ng you to directly op   | sorting options<br>I file and folder structs<br>the most Recently Ad-<br>sen books from the thi | ure in the storage<br>ded to Favorites b<br>nd-party Cloud Sto     | 1y default.<br>orage. (Multiple     |
| Kil books are presen     Storage     Storage     Kil books are display     Favorite     Kil marked and colle     Cloud Stora     Support third pany (     formats supported)     Recent     Sort by most recent.                                                                                                    | reed in single book a<br>reed in a mirrored for<br>cried books are disp<br>ge<br>Ziood Storage, allowi<br>reading time | nd support multiple<br>mat according to the<br>layed and sorted by<br>ng you to directly of   | sorting options<br>I file and folder structs<br>the most Recently Ad-<br>see books from the thi | ure in the storage<br>ded to Flevorites b<br>nd-party Cloud Sto    | :<br>y default.<br>orage (Multiple  |
| Books are present     Storage     Storage     Sto | reed in single book a<br>yeed in a mirrored fon<br>coted books are disp<br>ge<br>23oud Storage, allowi<br>reading time | nd support multiple<br>mat according to the<br>leyed and sorted by<br>ng you to directly of   | sorting options<br>in the and folder structs<br>the most Recently Ad-<br>sen books from the thi | ure in the storage<br>ded to Favorites b<br>nd-party Cloud Str     | i<br>vy default.<br>orage (Multiple |
| Books are present     Storage     Storage     Sto | ned in single book a<br>yed in a mirrored fon<br>coted books are disp<br>ge<br>Zioud Storage, allowi<br>reading time   | nd support multiple<br>mat according to the<br>layed and sorted by<br>ng you to directly of   | sorting options<br>= file and folder struch<br>the most Recently Ad<br>one books from the thi   | ure in the storage<br>ded to Favorities b<br>religiantly Cloud Sto | ,<br>y default.<br>orage (Multiple  |
| Books are present     Storage     Storage     Sto | red in single book a<br>red in a mirrored for<br>cited books are disp<br>ge<br>Zoud Storage, allowi<br>reading time    | nd support multiple<br>mail according to the<br>layed and sorted by<br>ng you to directly of  | sorting options<br>r file and folder structs<br>the most Recently Ad-<br>ses books from the thi | ure in the storage<br>ded to Flavorities b<br>nd garty Cloud St    | yy default.<br>orage (Multiple      |
| Books are present     Storkage     NI books are display     Favorite     Transled and cole     Oloud Stora     Support Interfases y     Cloud Stora     Support Interfases y     Recent     Soft by most necest.                                                                                                    | ted in a minored for<br>eed in a minored for<br>code books are disp<br>ge<br>Stood Starage, allowi<br>reading time     | nd support multiple<br>mail according to the<br>layed and sorted by<br>ing you to directly of | norting options<br>in file and folder structs<br>the most Recently Ad-<br>on books from the thi | ure in the storage<br>ded to Favorites b                           | ,<br>y default.<br>orage. (Multiple |

5.3 Filtrer et trier

Les options par défaut sont Tous les livres pour le filtre et Récemment lu

(Récent Plus ancien) pour trier

| Filter    | Sort |   |
|-----------|------|---|
| All       |      | o |
| Local     |      | 0 |
| Purchased |      | 0 |
| Finished  |      | 0 |
| Unread    |      | 0 |
| Reading   |      | 0 |
|           |      |   |
|           |      |   |
|           |      |   |
|           |      |   |
| Cancel    | ок   |   |

| Filter                        | Sort                      |   |
|-------------------------------|---------------------------|---|
| Recently Read First           | _                         | Ø |
| Recently Read Last            |                           | 0 |
| Time Added (Latest to Oldest) |                           | 0 |
| Time Added (Oldest to Latest) |                           | 0 |
| Name                          | $A \rightarrow Z$         | 0 |
| Name                          | $z \rightarrow A$         | 0 |
| Authors                       | A → Z                     | 0 |
| Authors                       | $z \rightarrow a$         | 0 |
| Size                          | Small $\rightarrow$ Large | 0 |
| Size                          | Large $\rightarrow$ Small | 0 |
| Cancel                        | ОК                        |   |

5.4 Stockage dans le cloud

Vous pouvez lier un Cloud tiers Services de stockage et application de notes comptes, alors télécharger documents de Cloud Storage ou locale documents. télécharger De plus, vous pouvez exporter annotation, surbrillance et notes manuscrites

du document dans les applications.

Après avoir intégré les données au PDF documents, vous pouvez télécharger le

Documents PDF renvoyés dans le dossier d'origine dans le Cloud

Stockage. Les autres formats ne prennent actuellement pas en charge cette fonctionnalité.

Pour synchroniser les données de lecture, veuillez vous connecter à votre compte ONYX.

Sous-bibliothèque pour le stockage cloud

Une fois qu'un compte Cloud Storage est relié, une étagère sera créé automatiquement dans le Bibliothèque lorsque vous téléchargez des livres depuis le Cloud Storage pour la première fois temps.

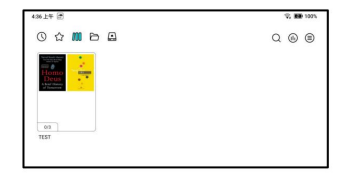

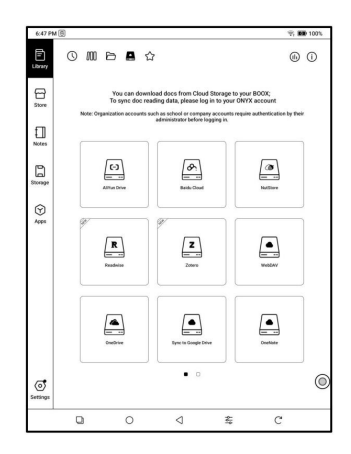

Tous les livres téléchargés depuis le stockage Cloud seront automatiquement placé dans cette bibliothèque pour un accès facile et en lisant.

Le nom de la bibliothèque peut être modifié sans affecter le

Catégorisation automatique des livres. Si la bibliothèque est supprimée, les livres associés seront déplacés vers le répertoire racine de la bibliothèque.

Bibliothèque.

Copier vers le stockage cloud

Vous pouvez télécharger manuellement les fichiers locaux livres sur votre BOOX à des fins spécifiques Stockage Cloud. Appuyez longuement sur le couverture de livre dans le stockage ou Bibliothèque, puis sélectionnez Copier dans le cloud Stockage.

|                | Options         | ONYX Sync          | Other Sync        | ×             |
|----------------|-----------------|--------------------|-------------------|---------------|
| BOOX Tab Serie | s(20241012)     | odf                |                   |               |
|                | Title:          |                    |                   |               |
| BOOX           | Author:Onyx In  | ternational Inc.   |                   |               |
| and the local  | Info:PDF   78.6 | KB                 |                   | ÷             |
|                | Path: Storage/I | Books/BOOX Tab Ser | ies(20241012).pdf |               |
| 0m             | 0               | 8                  | 0                 | 0             |
| Duration       | Prog            | ress               | Bookmarks         | Annotations   |
| ଜ              | 4               | ħ                  | 0                 | (F)           |
| Open With      | L               | ock                | Rename            | Move          |
|                |                 | <b>-</b> ,         |                   | 0             |
| Custom Cover   | De              | lete               | Share             | Copy to Cloud |

Le téléchargement automatique n'est actuellement pas pris en charge

5.5 volumes WebDAV

Veuillez vous référer à la reliure introduction de chaque Cloud

Stockage car Cloud différent

Les fournisseurs de stockage peuvent utiliser

différentes méthodes de connexion.

| 2.46 PM 0                                                                                          |                                                                     |                                                              |                                                               | 8. 10 832                                                        |
|----------------------------------------------------------------------------------------------------|---------------------------------------------------------------------|--------------------------------------------------------------|---------------------------------------------------------------|------------------------------------------------------------------|
| < WebDAV                                                                                           |                                                                     |                                                              |                                                               |                                                                  |
| WebDAV website                                                                                     |                                                                     |                                                              |                                                               |                                                                  |
| Account                                                                                            |                                                                     |                                                              |                                                               |                                                                  |
| Password                                                                                           |                                                                     |                                                              |                                                               |                                                                  |
| CAN                                                                                                | ICEL                                                                |                                                              | c                                                             | к                                                                |
| Create an App passwo                                                                               | ird:                                                                |                                                              |                                                               |                                                                  |
| Recommended NextC                                                                                  | loud. Please refer                                                  | to the binding p                                             | rocess on their re                                            | espective web pages.                                             |
| Take NextCloud as an                                                                               | example, the acc                                                    | ount binding pro                                             | cess is as follow:                                            | . 6                                                              |
| 1. On the NextCloud w<br>address of your perso                                                     | eb page, log in to<br>nal account in the                            | your personal ar<br>main interface                           | count, and you o<br>of File - Settings;                       | an find the WebDAV                                               |
| 2 Click the account av<br>and click create new a<br>password will only be<br>when setting up an ac | atar-Settings-sec<br>pp password, whi<br>displayed once wi<br>count | urity-Device and<br>ich is the authori<br>hen it is created. | activity link, ente<br>zed application p<br>Please save it sa | r any desired name,<br>assword. This<br>fely and bind it. Use it |
| 3. For more instruction                                                                            | ns, see: https://do                                                 | ics nextcloud.co                                             | m/server/20/use                                               | _manual/en/files                                                 |
| /access_webdav.html                                                                                |                                                                     |                                                              |                                                               |                                                                  |
| Binding account:                                                                                   |                                                                     |                                                              |                                                               |                                                                  |
| 1. On the binding inter<br>complete the binding:                                                   | face, enter the W                                                   | ebDAV address, a                                             | account, and crea                                             | ited App password to                                             |
| <ol><li>If the authorization<br/>need to re-apply for th</li></ol>                                 | is revoked on the<br>e App password i                               | web page, the di<br>and binding befo                         | rvice will automa<br>re continuing to u                       | tically log out, and you<br>ise it.                              |
| 0                                                                                                  | 0                                                                   | ٩                                                            | 427                                                           | \$                                                               |

### 5.6 Propriété du livre

 Appuyez longuement sur la couverture d'un livre pour vérifier

 lié au livre
 information,

 y compris le titre, l'auteur, le format, la taille, la

 progression de la lecture, les détails du livre,

 Ouvrir avec, Verrouiller, Renommer, Déplacer,

 Couverture personnalisée, Supprimer, Partager el

 Copier vers le stockage cloud.

|                | Options         | ONYX Sync          | Other Sync        |               |
|----------------|-----------------|--------------------|-------------------|---------------|
| BOOX Tab Serie | s(20241012)     | .pdf               |                   |               |
|                | Title:          |                    |                   |               |
| BOOX           | Author Once in  | demotional Inc.    |                   |               |
| (all ages)     |                 |                    |                   | 6             |
| -              | Info:PDF   78.6 | KB                 |                   |               |
|                | Path: Storage/  | Books/BOOX Tab Ser | ies(20241012).pdf |               |
| 0m             | 0               | *                  | 0                 | 0             |
| Duration       | Proj            | press              | Bookmarks         | Annotations   |
| Ø              |                 | 9                  | 0                 | Ga            |
| Open With      | U               | ock                | Rename            | Move          |
| 5              | 1               | ជា                 | ~                 | 0             |
| Custom Cover   | D               | elete              | Share             | Copy to Cloud |

Effacer les paramètres

Vous pouvez effacer le mot de passe, les données de lecture, le cache et le livre couverture.

Effacer les paramètres par défaut du mot de passe

Effacer uniquement les paramètres par défaut de fermé documents ou documents avec leurs propres

mots de passe, et ne s'effacera pas

les mots de passe pertinents.

| Clear password settings |                 | o |
|-------------------------|-----------------|---|
| Clear reading data      |                 | 0 |
| Clear cache             |                 | 0 |
| Clear book cover        | lear book cover |   |
| Cancel                  | ок              |   |

Effacer les données de lecture

Toutes les données personnelles du livre sélectionné seront effacées.

les données ne peuvent pas être récupérées après avoir été effacées.

Veuillez effectuer cette action avec précaution !

Ajoutez un verrou au document (mots de passe de lecture) pour protéger les données de lecture personnelles.

Le mot de passe est utilisé pour ouvrir livres dans NeoReader. Lorsque le

les documents sont exportés ou copiés vers

| Add pas                                                | sword                           |
|--------------------------------------------------------|---------------------------------|
| Use Fingerprint password                               |                                 |
| Use a separate password                                |                                 |
| 4-16 Digits                                            | 8                               |
| Confirm password                                       | 8                               |
| <ul> <li>Use this password setting by defau</li> </ul> | t.                              |
| Notice: The password cannot be reset with:             | ut logging in to ONYX Account . |
| Cancel                                                 | OK                              |

d'autres appareils ou d'autres applications, le mot de passe ne sera pas valide plus.

Le mot de passe numérique ne prend en charge que la définition d'un seul mot de passe. Après avoir défini le mot de passe numérique pour la première fois, vous n'avez pas besoin de le redéfinir pour l'utiliser pour d'autres documents. Il vous suffit d'ajouter des verrous à ces autres documents.

Le mot de passe de lecture est irrécupérable. En cas d'oubli, vous pouvez le réinitialiser uniquement via votre compte Onyx (connexions par téléphone portable et par e-mail uniquement).

Si vous utilisez ce mot de passe par défaut, vous pouvez l'ajouter directement à d'autres documents après l'avoir défini pour la première fois. Dans ce cas, vous n'avez pas besoin d'ajouter de verrous à chaque fois.

#### 5.7 ONYX Sync Vous

pouvez synchroniser les données de lecture avec le compte ONYX à consulter

progression de lecture et autres données de lecture sur tous les appareils.

Le commutateur de synchronisation est activé par défaut, mais vous pouvez le désactiver si aucun document n'est nécessaire

Synchronisé. Pour désactiver la synchronisation

Options ONYX Sync Other Sync X
OPPORTUNE
OPPORTUNE
OPPORTUNE
OPPORTUNE
Sync Reading Data to OPYX Cloud to sync
Sync Reading Data to OPYX Cloud to sync
Sync Reading Data to OPYX Cloud
Sync Automatically sync when new data is detected. No further notification.

de documents individuels, appuyez longuement sur la couverture du livre pour accéder à la page de configuration d'ONYX Sync et désactiver le commutateur de synchronisation.

Remarque : seules les données de lecture peuvent être synchronisées. Les utilisateurs doivent ajouter manuellement les documents sources au même chemin sur différents appareils pour que la synchronisation fonctionne.

5.8 Autre synchronisation

Vous pouvez exporter les données de lecture vers un compte de stockage cloud tiers associé. Les stockages cloud qui ne prennent pas en charge cette fonctionnalité n'apparaîtront pas dans la liste.

| <br>Options | ONYX Sync         | Other Sync   | × |
|-------------|-------------------|--------------|---|
|             |                   |              |   |
| No third-   | party account has | i been bound |   |
|             |                   |              |   |
|             |                   |              |   |
|             |                   |              |   |

#### 5.9 Statistiques de lecture

Ceci résume votre situation personnelle statistiques de lecture, y compris Today' s Temps de lecture, Livres lus, Livres terminés, Lecture totale

Temps, marques et annotations.

Si vous ne souhaitez pas utiliser la lecture statistiques, vous pouvez le désactiver à partir de Paramètres de la bibliothèque. Une fois désactivé, icône de statistiques de lecture dans le La bibliothèque ne s'affichera plus

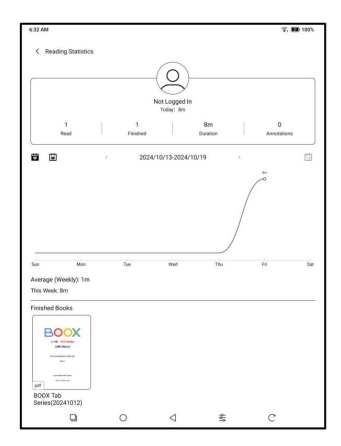

5.10 Paramètres de la bibliothèque

Ici, vous pouvez définir la synchronisation ONYX
Compte, ajuster les paramètres de la liste de la
bibliothèque, utiliser les noms de titres pour les livres
de la bibliothèque, activer les statistiques de lecture et définit
chemin d'analyse automatique.
Les chemins d'analyse prédéfinis incluent
dossiers Livres et boutiques dans le

Stockage.

Vous pouvez personnaliser le chemin d'analyse et choisissez d'analyser automatiquement le chemin spécifié.

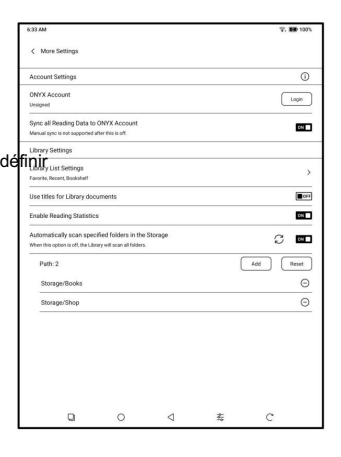

# 6. NeoReader

Appuyez au centre de l'écran pour afficher le menu de lecture. Vous pouvez basculer entre plusieurs documents et sélectionner

fonctions connexes.

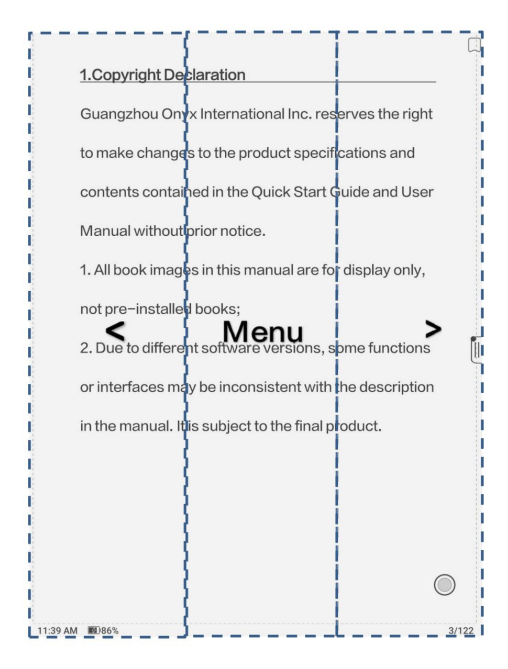

Par défaut, la barre d'outils flottante est effondré sur le bord droit. Lorsque il est étendu, appuyez longuement sur le Barre d'outils pour le faire glisser où vous voulez souhaite afficher à l'écran. Cela peut être effondré sur les côtés pour éviter couvrir le texte pendant la lecture. Vous pouvez personnaliser le flottant Barre d'outils et ajoutez vos éléments fréquemment icônes d'outils utilisées dans la barre d'outils.

Lorsque le mode Zoom ou Bande dessinée / Le mode article est utilisé sur un PDF document, la barre d'outils flottante ajoutera automatiquement le « glisser » et <sup>«</sup> Réinitialiser icônes. À éviter les contacts accidentels, le glissement la fonction est désactivée par défaut. Lorsque le texte est sélectionné, le le dictionnaire préinstallé sera est apparu pour la recherche de mots, avec le dictionnaire ONYX défini comme le option par défaut.

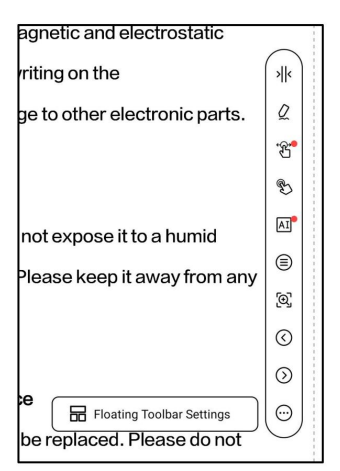

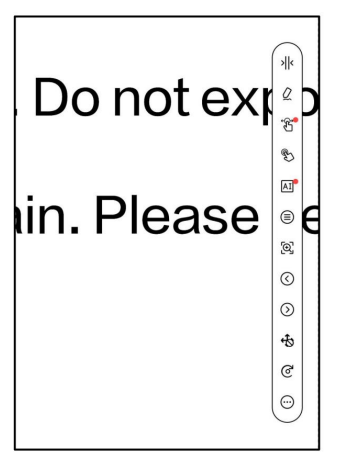

Appuyez sur une zone vide pour quitter le interface de dictionnaire. Si vous avez dictionnaires tiers installés, vous pouvez choisir celui que vous souhaitez dictionnaire dans la liste déroulante dans le dictionnaire.

1 Convright Dools Online Dict - 🛃 🖬 🖬 🗊 💭 book Book Book \Book\ (b[oo^]k), n. [OE. book, bok, AS. b[=o]c; akin to Goth. b[=o]ka a letter, in pl. book, writing, Icel. b[=o]k, Sw. bok, Dan. bog, OS. b[=o]k, D. boek, OHG. puoh, G. buch; ΓØ ⊕ A 8 Ai DictTango 1. All nools images in this splay only, not DictTango TTS pre-installed books; C Smart Viewe Eudic 2. Due to differences in h ware versions, some features or interfaces on your BOOX

### 6.2 Gestes

Pour les modèles à double touche, vous pouvez désactiver les opérations gestuelles dans certaines zones de l'écran pendant en utilisant le stylet, en réduisant interférence accidentelle touches pendant l'écriture manuscrite.

|     | So all | <b>(1)</b> | [66]<br>068 | Gestures     | B              | Q     |            |
|-----|--------|------------|-------------|--------------|----------------|-------|------------|
| are | TIA    | n          | UUR         | Gestures     | Tang Touch     | Holes | D          |
| Ir  | Q      | Use Stylus | for Touch   | (For writing | only when off) |       | 11         |
| tr  | ÷Bi    | Swipe\Dra  | g the page  |              |                | ON    |            |
|     | B      | Pinch-to-z | oom         |              |                | ON    |            |
|     | B      | System Ba  | r Gestures  |              |                | ON    | <b>-</b> ( |
| ic  | G      | Bottom Ge  | stures      |              |                | ON    |            |
| ir  | G      | Side Gestu | ires        |              |                | ON    |            |

### 6.3 OCR

Ne prend en charge que les images aux formats y compris PDF, CBR, CBZ, DJVU, PNG.

Choisir la bonne mise en page (disposition horizontale ou verticale) peut améliorer la précision de la reconnaissance.

|                                                     | OCR                                                                         |
|-----------------------------------------------------|-----------------------------------------------------------------------------|
| Language                                            |                                                                             |
| Online (Only Chinese and                            | English)                                                                    |
| O Offline (No quota limit)                          | English >                                                                   |
| Format                                              |                                                                             |
| Horizontal Layout                                   | O Vertical Layout                                                           |
| Document Page Count: 5                              | OCR Page Count: 1                                                           |
| First Page 3                                        | Last Page                                                                   |
| The recognition rate is<br>The custom-added blank p | good. 5 pages are remaining today<br>ages are not supported for recognition |
| Cancel                                              | ок                                                                          |

Après la reconnaissance, appuyez longuement sur n'importe quel texte pour ajouter des marques ou rechercher dictionnaires.

Consultez toutes les pages reconnues depuis le sommaire/les signets, où vous pourrez rapidement accéder aux pages pertinentes. Appuyez sur l'icône OCR en haut à droite pour effacer.

Contenu OCR.

| < Contents                                   | A                                           | 11 V            |                                | 8 🗖 |
|----------------------------------------------|---------------------------------------------|-----------------|--------------------------------|-----|
|                                              | E                                           | a               |                                |     |
| 2 1.Copyright Dec                            | laration                                    |                 | hal Inc. reserves the right to |     |
| 1.Copyright Declara<br>Internation           | tion Guangzhou Ony                          | α               | t specifications and           |     |
| 2024-10-18 06:52 Pi                          | ige 3                                       | 0 🖬             | ish that Cuide and User        |     |
| 1.Copyright Declara<br>International Inc. re | tion Guangzhou Ony<br>serves the right to m | ox<br>ake chang | lick Start Guide and Oser      | [   |
| 2024-10-18 06:52 Pi                          | ige 3                                       | 0 16            | ual are for display only not   |     |
|                                              | Cancel                                      | Do you want     | to delete this?                |     |
|                                              | Calce                                       |                 | terfaces on your BOOX          |     |
|                                              |                                             |                 | ped in the manual. The         |     |
|                                              |                                             |                 | face are subject to the final  |     |
|                                              |                                             |                 |                                |     |
|                                              |                                             |                 |                                |     |
| Total 2                                      |                                             | 3/1             |                                |     |
| 0                                            | ē                                           | Ì               | clanation (1/1)                | 1/5 |

6.4 Barre d'outils d'écriture

manuscrite : la barre d'outils d'écriture manuscrite flotte à l'écran. Appuyez longuement dessus et faites-la glisser librement sur l'écran.

Vous pouvez personnaliser la barre d'outils et ajouter vos outils fréquemment utilisés. des icônes dessus.

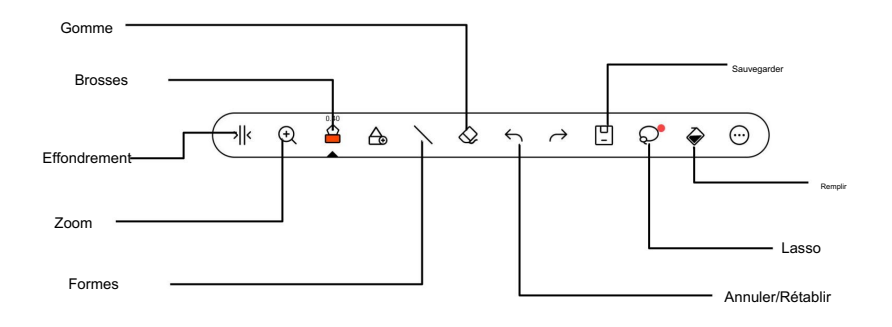
# 6.5 Smart Scribe

Vous pouvez convertir des dessins à la main formes en formes standard, ajouter des marques au contenu sélectionné, effacer le contenu indésirable ou convertir les transformer en texte.

| Share | Sync     | OCR         | Gestures | B<br>Hand Touch | Q<br>Notes | More |
|-------|----------|-------------|----------|-----------------|------------|------|
| ατιρ  | n        |             | Smart    | t Scribe        |            | 0    |
| ter   | △ Shap   | e Perfectio | n        |                 |            | OFF  |
| ep    | G Circle | e to Annota | ite      |                 |            | OFF  |
| in    | ABC Unde | rline to An | notate   |                 |            | OFF  |
|       | Ar Scrib | ble to Eras | e        |                 |            | OFF  |
| rn    | 🖏 Doub   | le-tap Reo  | ognition |                 | ۲          | OFF  |
| th    | 🛃 Turn   | Pages with  | n Stylus |                 |            | OFF  |
|       |          |             |          |                 |            |      |

Perfection de la forme

Pause d'une seconde sur l'écran après avoir terminé le dessin de la forme, soulevez le stylet une fois la forme perfectionnée.

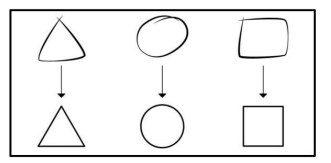

Cercle à annoter

Le dessin de soulignements ou de cercles sur le texte sera directement converti en surlignages.

| ABCDEFGHIJKLMNOPQRSTUVWSYZ |
|----------------------------|
| abcdefghijlmnopqrstuvwsyz  |
|                            |
| ABCDEFGHIJKLMNOPQRSTUVWSYZ |
| abcdefghijlmnopqrstuvwsyz  |

Gribouiller pour effacer

Tracez rapidement des lignes verticales sur tout texte manuscrit ; le texte sera effacé dès que vous retirerez le stylet. Cette option ne s'applique pas à un zone vide.

a b / d /

Reconnaissance par double-clic

Pour les notes manuscrites et dessinées formes, appuyez deux fois sur les notes, qui seront converties en texte imprimé et en formes standard.

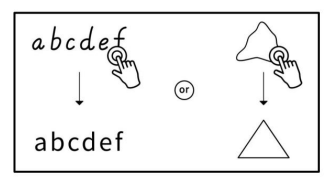

Tourner les pages avec le stylet

Lorsque la fonction de rejet de la paume est activée, vous pouvez l'activer depuis Paramètres > Reconnaissance de l'écriture manuscrite. Une fois activée, vous pouvez tourner les pages en appuyant sur les coins inférieurs gauche et droit avec votre stylet.

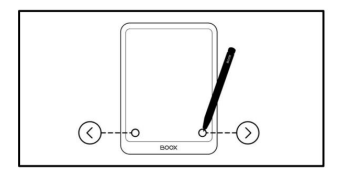

6.6 Menu de lecture en bas (PDF)

Le menu comprend le contenu, la progression, le style, le contraste, la navigation et la vue fractionnée.

Contenu

Cette section comprend la table des matières, les signets, les annotations et Écriture.

Table des matières

Prend en charge une structure à 3 niveaux. Le la page actuelle est soulignée dans le Table des matières. Appuyez sur chaque contenu pour y accéder. la page correspondante. Appuyez sur n'importe quelle zone en dehors du contenu interface pour sortir.

| 00 00                      |     | anal los reserves the right  |
|----------------------------|-----|------------------------------|
| 1.Copyright Declaration    | 3   | onal Inc. reserves the right |
| 2.Safety Guide             | 4   | oduct specifications and     |
| 3 Quick Start              | 7   | Quick Start Guide and User   |
| 4. System Functions        | 19  |                              |
| 5. Library                 | 29  | <i>в</i> .                   |
| 6. NeoReader               | 43  | anual are for display only,  |
| 7.Store                    | 66  |                              |
| 8.Notes                    | 68  | dware and software           |
| 9. Storage                 | 95  | interfaces on your BOOX      |
| 10 Apps                    | 97  | Interfaces on your boox      |
| 11.System Settings         | 107 | ribed in the manual. The     |
| 12.Thanks for your support | 119 | erface are subject to the    |
|                            |     |                              |
|                            |     |                              |
|                            |     |                              |

# Signets

Lorsque vous lisez un livre, appuyez sur l'icône Signet en haut à droite pour ajouter la page en cours à vos favoris. Appuyez à nouveau sur l'icône pour supprimer la page de vos favoris.

page.

Consultez tous les signets sur Sommaire/Signet. Appuyez sur chaque signet pour accéder à la page correspondante. Vous pouvez également supprimer les signets ici.

#### 3 a onal Inc. reserves the right duct specifications and 18 22 11 Page 2 0 🖞 uick Start Guide and Use /2 2 Safety Guide dk it in dam 0 0 1 18 22 11 Page 5 ual are for display only, ŝ 2 3 Quick Start Quick Start 3.2 Home Screen Content Area Nav ъ A.) 2024-10-18 22:11 Page 7 0 🗎 ware and software 0 38 interfaces on your BOOX ribed in the manual. The 0 Θ erface are subject to the 南

## Annotations

Tout est surligné, souligné et le contenu annoté est affiché dans Contenu/Annotations. Vous pouvez

vérifier, modifier et supprimer tous les éléments pertinents contenu ici.

Appuyez sur chaque contenu pour accéder

à la page correspondante. Tous les contenus sous « Annotations » peuvent être exportés au format TXT. Le chemin d'enregistrement par défaut pour les contenus exportés est Stockage/Note/un fichier portant le même nom que le document d'origine.

# Écriture

Toutes les pages avec des notes manuscrites sont montré dans Contenu/Écriture manuscrite. Vous pouvez vérifier et supprimer les éléments pertinents pages. Appuyez sur chaque vignette de page icône pour accéder à l'icône correspondante page.

Toutes les pages avec des notes manuscrites peut être exporté en images PNG.

Le chemin d'enregistrement par défaut pour le

le contenu exporté est Stockage/note/un fichier portant le même nom comme le document original.

# Progrès

- Ici, il montre un nom de chapitre de
- le document actuel (si non
- nom du chapitre, le document
- le nom sera affiché), en progression

numéro de page, chapitre précédent/suivant, numéro de page, changements de page automatiques, Rétablir et annuler, etc.

| < Content                         |    |    | CG 1L |                              |
|-----------------------------------|----|----|-------|------------------------------|
|                                   | Д  |    | a.    |                              |
| 0                                 |    | 0  |       | onal Inc. reserves the right |
| Angeleheten sin<br>Here bestehen. |    | C  |       | oduct specifications and     |
| 80                                | (X |    |       | Quick Start Guide and User   |
| 0                                 |    | 0  |       | в.                           |
| 8                                 |    |    |       | anua are for display only,   |
| <u></u>                           |    | -2 | 1     |                              |
|                                   |    |    | >     | dware and software           |
|                                   |    |    |       | interfaces on your BOOX      |
|                                   |    |    |       | ribed in the manual. The     |
|                                   |    |    |       | erface are subject to the    |
|                                   |    |    |       | NOX                          |
|                                   |    |    |       |                              |
| Tetal: 4                          |    |    | 1/1   |                              |
| 0                                 | 0  | 5  | Ð     |                              |

|           |    |               |         | DI           | 3/119 |
|-----------|----|---------------|---------|--------------|-------|
| Undo Undo | C. | Auto Page-tum | Preview | Ellarik Page | Reds  |
|           | •9 | A             | ٢       |              | :0    |

Ajouter une page vierge dans un PDF

Lors de la lecture d'un document PDF, vous pouvez ajoutez une page blanche en allant sur Progression/Page blanche. Cela le rend pratique pour ajouter plus de notes. Lorsque vous ajoutez une page vierge, vous pouvez choisir de passer à

mode double page automatiquement pour référencement côte à côte.

Vous pouvez afficher et gérer les pages vierges ajoutées à partir de Progression / Aperçu. Les pages originales ne sont pas prises en charge pour suppression et déplacement.

Pour supprimer une page vierge ajoutée, appuyez sur l'icône Supprimer en haut à droite coin de la page, ou allez à Progression / Aperçu à gérer pages en vrac. Les pages originales ne sont pas pris en charge pour la suppression et mobile.

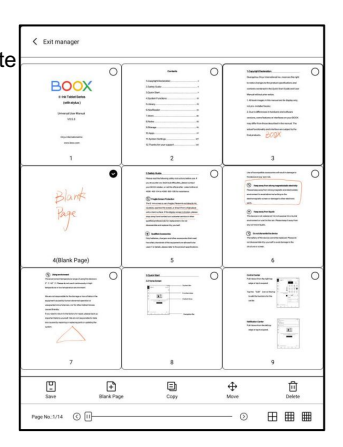

| 2. Due to difference<br>versions, some feat<br>may differ from thos                                          | Delete o<br>Progres<br>O Doi<br>ado | or manage blani<br>s / Preview<br>tomatically swit<br>uble-Plage Mode<br>ding a blank pag<br>Got it! | k pages in<br>tch to<br>e when<br>ge | OOX<br>The             |
|----------------------------------------------------------------------------------------------------|-------------------------------------|----------------------------------------------------------------------------------------------------|--------------------------------------|------------------------|
| versions, some feat<br>may differ from thos<br>DOX E-Ink Tablet Series(20240629).pd<br>Coverials Declaration | O Doi<br>add                        | tomatically swit<br>uble Page Mode<br>ding a blank pag<br>Got it!                                    | tch to<br>e when<br>ge               | OOX<br>The             |
| may differ from thos                                                                                         |                                     | Got it!                                                                                              |                                      | The                    |
| DOX E-Ink Tablet Series(20240629) .pd                                                                        |                                     |                                                                                                    |                                      |                        |
| 1                                                                                                    | r                                   |                                                                                                    |                                      | NI ana                 |
| 0.0                                                                                                    |                                     |                                                                                                    |                                      | VI arri                |
|                                                                                                    | peture.                             | Preview                                                                                              | H Blonk Po                           | ge Redo                |
| E 💿 /                                                                                                    | A                                   | ٢                                                                                                    |                                      | FØ                     |
| Lindo TTS Adda Pay                                                                                           | geture<br>A                         | Devices<br>Coresant                                                                                  | Blank Po                             | ge Re<br>FC<br>s Spirt |

## Style

Affichage de la page : vous pouvez basculer entre la vue d'une seule page, Vue défilante, LTR (double page)

Mode 1) et RTL (double page)

Mode 2)

Zoom : Vous pouvez zoomer/dézoomer

|                 | 2       | 0              | 1                                                                                                    | *                 | C |                 |
|-----------------|---------|----------------|----------------------------------------------------------------------------------------------------|-------------------|---|-----------------|
| Contents        | Program | A              | Contrast                                                                                                    | Nevigation        |   | FØ<br>Splt. Vew |
| Text Enhancemen | e       | Т              | 0                                                                                                    |                   | т | 2               |
| Margins         |         | Θ              |                                                                                                    |                   | Ð | 2               |
| Crop            |         | The Succession | No. Anala                                                                                                    | Languer Dag       |   | C               |
| Zoom            |         | Q.<br>Zumin    | Q<br>Joon for                                                                                                    | Series and Series |   |                 |
| Page Display    |         | Engle seep     | and the second second s | 11<br>(18         |   | E1              |

page entière, zoomez sur la zone de sélection ou pincez pour zoomer sur n'importe quelle zone souhaitée.

Recadrage : Ajuster à l'écran (recadrer toutes les marges) ; Ajuster à la largeur (recadrer les marges gauche et droite) ; Recadrage en mode sélection (sélectionner manuellement la zone de recadrage) Marge : cette option permet de définir la marge à conserver pour le recadrage automatique. Vous pouvez l'ajuster à la taille souhaitée.

En mode zoom avant, lorsque la page agrandie dépasse la surface de l'écran, vous pouvez la faire glisser pour visualiser différentes zones. Un simple appui permet de faire défiler les sous-pages. Appuyez sur les boutons virtuels pour faire défiler la page entière.

## Contraste

Gras : mettre en gras uniquement le texte dans le PDF Netteté de l'image : rendre l'image floue plus nette

Blanchiment du filigrane : blanchir les images ou l'arrière-plan de couleur claire sur la page

| Bold             |         | В | 0— |          | are containant | В | 0         |
|------------------|---------|---|----|----------|----------------|---|-----------|
| Sharpen img      |         | ٩ | •  |          |                | ۵ | 0         |
| Watermark Bleach | ning    |   | 0  |          |                |   | ē         |
| Dark Color Enhan | cenert. | ٢ | -  | 0        |                | 0 | 59        |
| Image Smoothing  |         |   |    |          |                |   |           |
| Conteres         | Dagens  | ļ | A. | Contrast | Nevigetion     |   | 5pit View |
|                  | 2       | 0 | 4  |          | <u></u>        | С |           |

Amélioration des couleurs foncées : ajuster pour toute la page ou uniquement le texte, rendant l'affichage plus sombre.

Lissage d'image : optimisez l'effet d'affichage des images avec couleurs dégradées.

# Navigation

Cette section comprend le mode bande dessinée, le mode article, le redistribution et bien plus encore paramètres personnalisés. Vous pouvez recadrer une PDF numérisé, divisez-le en colonnes et définir sa navigation ordres. Mode bande dessinée : une fois les pages terminées

Node bande dessinee . une lois les pages termin

divisé, toutes les marges sont

recadré automatiquement pour maximiser

la zone d'affichage.

Mode article : Une fois les pages terminées

divisé, toutes les marges sont conservées, ce qui facilite l'ajout notes manuscrites.

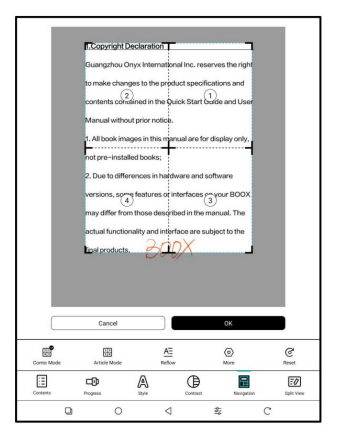

#### Navigation / Plus

Recadrage : Vous pouvez recadrer manuellement le marge vierge sur l'une ou l'autre des pages ou modes double page. Colonnes : diviser le document actuel dans différentes colonnes Direction : Définir l'ordre de lecture de les colonnes divisées Marges de recadrage automatique : vous pouvez personnaliser l'option pour conserver ou supprimer les marges tout autour.

|                  | -                   |                |           |                     |          |           |       |   |      |
|------------------|---------------------|----------------|-----------|---------------------|----------|-----------|-------|---|------|
|                  | 1.Copyrig           | pht Decla      | ration    |                     |          |           | -     |   |      |
| - 1              | Guangzh             | ou Onyx I      | nternat   | ional In            | c. rese  | rves the  | right |   |      |
|                  | to make c           | hanges t       | o the pr  | educt :             | pecific  | ations a  | nd    |   |      |
|                  | contents            | comainer       | d in the  | Quick S             | itart Oi | inde and  | User  |   |      |
|                  | Manual w            | ithout pri     | ornotic   | æ.                  |          |           |       |   |      |
| - 1              | 1. All book         | images i       | in this n | anual               | are for  | display o | only, |   |      |
|                  | not pre-in          | istalled b     | ooks;     |                     |          |           |       |   |      |
| - 1              | 2. Due to           | difference     | es in ha  | dware               | and so   | ftware    |       |   |      |
| - 1              | versions,           | some fea       | itures c  | interf              | ees      | your B    | xoc   |   |      |
|                  | may differ          | from the       | se des    | oribed i            | athem    | anual. T  | be    |   |      |
|                  |                     |                |           | 1                   |          |           |       |   |      |
|                  | actual fur          | ctionality     | and in    | terface             | are sul  | ect to t  | he    |   |      |
| - 8              | fipalprod           | ucts.          | 36        | $\langle 0 \rangle$ |          |           |       |   |      |
| - 8              |                     |                |           |                     |          |           |       |   |      |
| - 8              |                     |                |           |                     |          |           |       |   |      |
| - 8              |                     |                |           |                     |          |           |       |   |      |
|                  |                     |                |           |                     |          |           |       |   |      |
|                  | Cancel              |                | Re        | iset                |          |           | 0K    |   |      |
| Crop             |                     | [0]            |           |                     |          |           |       |   |      |
| Columns          |                     |                | Ш         | $\square$           | ⊟        | (H)       | ⊞     | ⊞ | ⊞    |
| Direction        |                     | 2              | 12        | 14                  | \$4      |           |       |   |      |
| Automatically or | op the page margins | after paginati | on        |                     |          |           |       |   | ON . |

#### Refusion

S'applique uniquement aux PDF\DJVU\CBR\CBZ en version numérisée et version textuelle.

#### Version numérisée

Vous pouvez ajuster la direction du texte, l'espacement, l'alignement, la taille de la police, les colonnes et la correction de l'inclinaison.

| Scanned         | Version    |     | Text-based Version | e   |
|-----------------|------------|-----|--------------------|-----|
| Text Direction  | A°         | A   | ↓A                 |     |
| Spacing         | <b>=</b> ° | ≡   | =                  |     |
| Alignment       | E          | ≡•  | Ξ                  |     |
| Font size       | 0.25       | 1.0 | 1.2                | 1.5 |
| Columna         |            | ഫ്  |                    |     |
| Tilt Correction | 0          | 5   | 10                 |     |
|                 | enet       | -   | OK.                |     |

Version textuelle

Appliquer au format PDF numérique ou OCR. Après avoir été refondu, le le document peut utiliser flow-document fonctions.

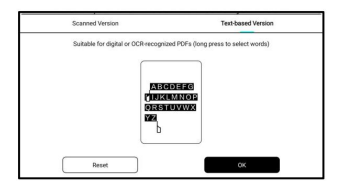

Vue fractionnée

Vous pouvez choisir de

Diviser horizontalement ou verticalement.

Plusieurs options de division sont disponibles :

| Current Doc      | Another Doc | Handwi     | tan Notes | ET<br>Text Notes | [7A]<br>Translate |  |
|------------------|-------------|------------|-----------|------------------|-------------------|--|
| Split-view Style |             | Horizontal |           | Vertical         |                   |  |
| Landscape Orier  | tation      | н          |           | F                |                   |  |
| Contents         | Despense    | A          | Currheat  | Nerigation       | Split View        |  |
| ç                | a o         |            | 4         | 专                | С                 |  |

Doc actuel : Ouvrir le document actuel

Doc seulement

Un autre document : ouvrir le document actuel + un autre document Notes manuscrites : ouvrir le document actuel + notes manuscrites Notes de texte : ouvrez le document actuel + Notes de texte Traduire : ouvrir le document actuel + traduire le texte intégral

Les notes créées avec l'affichage fractionné peuvent être consultées sous « Notes de lecture » dans l'application Notes. Ces notes sont liées à des documents spécifiques. Si vous devez utiliser un bloc-notes indépendant pour les notes, vous pouvez utiliser la fonction « Écran fractionné » pour ouvrir simultanément NeoReader et l'application Notes. Détecter les données (données PDF intégrées)

Lorsqu'un nouveau document PDF est ouvert, le système vérifiera automatiquement si le document contient des écritures manuscrites données et s'il existe des données historiques sur l'appareil pour le document.

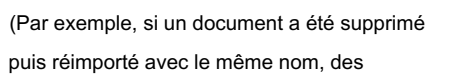

données historiques peuvent toujours exister sur l'appareil)

Si le document est déjà ouvert mais que l'appareil effectue d'autres actions ou que certaines données manquent dans la détection automatique, vous pouvez activer manuellement la fonction de détection.

Si les données du document et les données locales sont disponibles, veuillez choisir de conserver les données du document ; les données locales seront supprimées. Les données locales supprimées ne pourront pas être récupérées. Veuillez Effectuez cette action avec prudence.

| < | 20<br>Dec  | Al      | Share   | (a)<br>Spec | 8      | °E<br>Gentures | 8<br>Hand Touch | Q.<br>Notes | (III)<br>More |
|---|------------|---------|---------|-------------|--------|----------------|-----------------|-------------|---------------|
|   | Guanozh    | Smart   | Soribe  |             |        |                |                 |             |               |
|   | outriger   | Searc   | h       |             |        |                |                 |             |               |
|   | to make    | Refres  | ib      |             |        |                |                 |             |               |
|   |            |         |         |             |        |                |                 | Settin      | ga -          |
|   | contents   | contain | ied in  | the Q       | lick S | tart Gu        | uide and        | Dict        | ÷             |
|   | Manual     |         |         |             |        |                |                 | Detec       | Deta          |
|   | Wanuary    | without | STIOP P | lotice.     |        |                |                 | Embe        | d Data        |
|   | 1. All boo | k image | s in th | nis ma      | nual a | re for         | display         | only,       |               |

| L | Check the                                                                                                    | embedded data |  |  |
|---|----------------------------------------------------------------------------------------------------|---------------|--|--|
|   | Merge document data and local data on the device                                                                    |               |  |  |
|   | Only save document data (local data on the device will be cleared and cannot be restored! Please operate carefully) |               |  |  |
|   | Cancel                                                                                                    | ок            |  |  |

Lorsqu'un document PDF est quitté, les données manuscrites seront

être automatiquement intégré. Le les données intégrées suivront le

|   | Embedded successfully |  |
|---|-----------------------|--|
| - |                       |  |

document et peut être visualisé avec d'autres logiciels PDF. Lorsque

le document PDF est en cours d'utilisation, vous pouvez également intégrer des données manuellement en faisant apparaître le menu Lecture > Plus > Intégrer Données.

6.7 Menu de lecture en bas (documents à flux libre)

Le menu comprend le contenu, la progression, le style, la vue fractionnée et les paramètres d'actualisation.

Moteur V3

Le menu comprend le contenu, la progression, le format, le contraste et la vue fractionnée et prend en charge les formats à flux libre tels que ePub\mobi\azw3\txt\word\jeb\html

# Progrès

Lors de l'ouverture d'un document pour le la première fois, ou après avoir ajusté la police, la taille, l'espacement ou un autre style paramètres, le document sera

| Peter Pan (Peter an<br>Chapter 2 - THE SH | d Wendy).mobi<br>ADOW |                |           | DI 12/171 |
|-------------------------------------------|-----------------------|----------------|-----------|-----------|
| J∰ as                                     | n.                    | Auto Page turn | E Preview | nedo      |
| Cuenterits                                | Propess               | A<br>Spie      | 5pit View | Retruct   |
| Q                                         | 0                     | ⊲              | 49        | С         |

repaginé. Vous pouvez voir la progression de la pagination dans le

Menu > Progression. Vous ne pourrez faire glisser que la progression.

barre pour passer d'une page à l'autre une fois que la barre de progression est complètement chargé.

# Style

L'apparence originale du

le document est utilisé par défaut.

Il existe plusieurs préréglages

apparences disponibles au choix

de. Vous pouvez appliquer différentes

apparences à différents documents pour différents styles.

le style modifié sera marqué d'un astérisque (\*) en haut coin droit.

Apparence personnalisée

Appuyez sur le bouton actuellement appliqué apparence pour entrer dans une douane interface, où vous pouvez modifier divers paramètres de document, y compris la police, la taille, l'espacement, les marges et le contraste.

| FOR                            | Spacing               | Margins                                                         | Contrast              | Others                                           |
|--------------------------------|-----------------------|-----------------------------------------------------------------|-----------------------|--------------------------------------------------|
| Custors Fort                   |                       |                                                                 |                       | (CP                                              |
|                                | The document is curve | mily using its default foot. To make a<br>the 'Custom' settings | hanges, please enable |                                                  |
|                                |                       |                                                                 |                       |                                                  |
| Supplementary Font             |                       |                                                                 | See                   | rce Sans Pro SemiBold )                          |
| Supplementary Font             |                       |                                                                 | See                   | nce Sans Pro SemiBold )<br>Automatic )           |
| Supplementary Font<br>Encoding |                       | 4                                                               | 500                   | erer Sans Pro Semilloid )<br>Automatic )<br>(FR) |

Original 🖉

<

#### Paramètres de police

Vous pouvez définir différentes polices pour les titres et le corps du texte. Si des polices sont manquant dans le titre ou le corps sélectionné texte, la « police supplémentaire » les remplacera automatiquement.

Les polices personnalisées peuvent également être importées

| Title                                     | Q Search font                         |     |
|-------------------------------------------|---------------------------------------|-----|
| System                                    | import                                |     |
| 4oto Serif                                |                                       | ~   |
| Noto Secil                                |                                       | •   |
| Noto Serif Annenian Regular               |                                       | 0   |
| Noto Serif Bengali Regular                |                                       | 0   |
| Noto Serif Bold                           |                                       | 0   |
| Noto Serif Bold Italic                    |                                       | 0   |
| Noto Serif CJK JP & Noto Serif CJK KR & 1 | Noto Serif CJK SC & Noto Serif CJK TC | 0   |
| Total: 213                                |                                       | 1/7 |

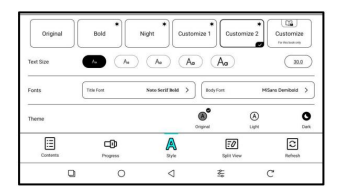

en plaçant les fichiers de polices dans le répertoire Storage/fonts. Vous pouvez afficher les polices personnalisées de la liste importée.

#### Rafraîchir

Les modèles noir et blanc

prend en charge HD, Regal et Balanced modes de rafraîchissement

Les modèles de couleurs prennent en charge Regal et modes de rafraîchissement équilibrés

| Refresh Mode               | ۵,            |   |      | ٢         |          |    |         |
|----------------------------|---------------|---|------|-----------|----------|----|---------|
| Full-Refresh               | Normal        |   | Deep |           |          |    |         |
| Drag to Refresh            | After 3s      |   | SI   | seed Mode | •        | No | refresh |
| Full-Refresh Rate          | 1             | 3 | 5    | 10        | 30       | 50 | ଁ       |
| Apply to all documents     |               |   |      |           |          |    | 66      |
| in Speed mode, eliminate f | prialiasing   |   |      |           |          |    | C64     |
| Contents                   | CD<br>Program | A |      | Spin      | Ø<br>Ven |    | (C)     |
|                            | 0             | ⊲ |      | \$        |          | С  |         |

Rafraîchissement complet Profond : Lorsque les pages contiennent de nombreuses images et arrière-plans plus sombres, cette fonctionnalité permet de réduire les images fantômes pendant les changements de page.

6.8 Paramètres

Veuillez aller au menu de lecture / Plus /

Paramètres pour plus de paramètres,

y compris les paramètres globaux, PDF

Paramètres, Paramètres, Paramètres d'exportation

d'annotations, Paramètres de capture d'écran,

Flottant

Paramètres de la barre d'outils, dictionnaire

Paramètres, autres paramètres et

Numéro de version.

| < 🖻       | A           | ≪<br>Share | کی<br>Rev | *E<br>Gestures | 85<br>Hand Touch | Q     | A1<br>Smart Scribe | )<br>Mare |
|-----------|-------------|------------|-----------|----------------|------------------|-------|--------------------|-----------|
|           | •           |            |           |                |                  |       | F                  | Search    |
| Tł        | HF SF       | IAI        | 200       | w              |                  |       | -                  | Settings  |
|           |             |            |           |                |                  |       |                    | Dict      |
| Mrs.      | Darling sc  | reame      | ed, an    | d, as          | if in an         | swer  | to a be            | ll, the   |
| door one  | ned, and Na | ana er     | nterec    | . retur        | ned fro          | m her | evenin             | a out     |
| acor oper |             |            |           |                |                  |       |                    | 4 044     |

| Global Settings            | 3                         |
|----------------------------|---------------------------|
|                            |                           |
| PD# Settings               | ,                         |
| Touch Settings             | >                         |
| Annotation Export Settings | >                         |
| Screenshot Settings        | >                         |
| Floating Toolbar Settings  | >                         |
| Dictionary Settings        | >                         |
| Other Settings             | >                         |
| Version                    | 37541 - 40683b152f1 (3754 |

# 7. Magasin

Dans la langue non chinoise, le magasin offre

gratuitement

publications Livres électroniques du Internet.

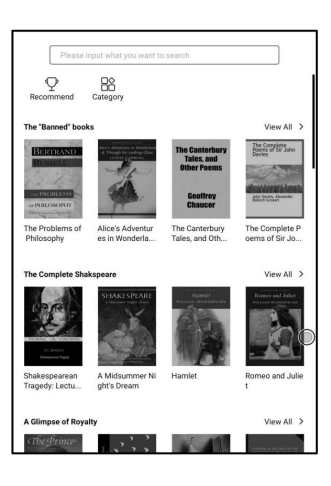

Détail du livre

Cliquez sur la couverture d'un livre pour l'ouvrir

détail du livre. Le livre spécifique

informations. Cliquez <sup>«</sup> Édition complète

Cliquez sur « Télécharger » pour télécharger le

livre, vous pourrez alors voir la couverture de ce livre

dans la bibliothèque.

| CThe Frince                    | 8<br>The Prince<br>Machiavelli, Ni                                                                                                    | ccolò                                            |                                                                                                    |                  |
|--------------------------------|----------------------------------------------------------------------------------------------------|--------------------------------------------------|----------------------------------------------------------------------------------------------------|------------------|
|                                | F                                                                                                    | Full Edition Downlo                              | əd                                                                                                    |                  |
| Introduction:-                 |                                                                                                    |                                                  |                                                                                                    |                  |
|                                |                                                                                                    | © Copyright                                      |                                                                                                    |                  |
| Book Recomm                    | nendation                                                                                                    |                                                  |                                                                                                    | O Another batch  |
| -                              | n<br>Hanna anna<br>Mar anna<br>Mar anna | And have<br>man<br>HE I REPORTS                  | the later<br>with the formation<br>and the formation<br>and the formation<br>a | BOOX             |
| Heraldiek                      | The American I<br>ndians                                                                                                    | Historias de Rei<br>s e Principes                | Lips Tullian und<br>seine Raubge                                                                                                    | The Gilded Age   |
| BOOX                           | 1                                                                                                    | ANDERSON CROW<br>BETECTIVE<br>WHEN AND A DOWNLOW | воо                                                                                                    | ar line          |
| Invaders from t<br>he infinite | The Last of the<br>Bushrangers:                                                                                                    | Anderson Crow,<br>Detective                      | Carmilla                                                                                                    | 杀死一只知更鸟<br>(纪念版) |
|                                |                                                                                                    |                                                  |                                                                                                    |                  |

#### 8. Remarques

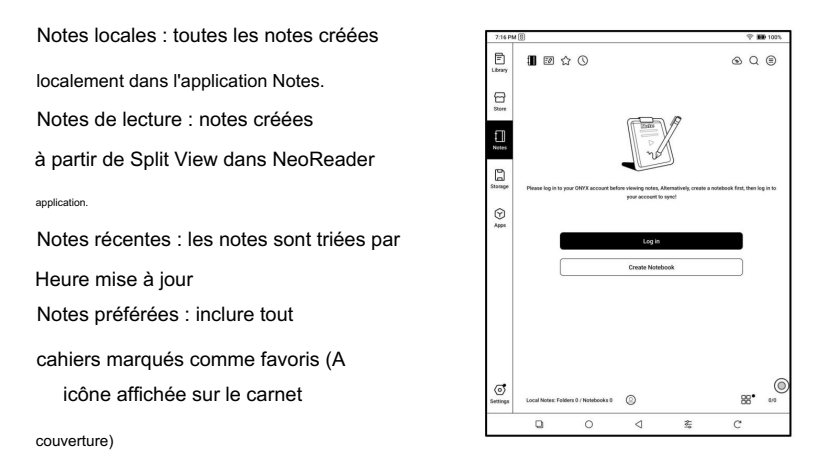

Si vous possédez déjà un compte ONYX et des fichiers de notes, veuillez

connectez-vous et synchronisez vos notes existantes avant d'en créer de nouvelles.

8.1 ONYX Sync

Une fois le compte Onyx connecté, la fonction de synchronisation est activée par défaut. Listes de cahiers et carnet le contenu est synchronisé séparément. Si un cahier contient une grande quantité de données manuscrites, la le processus de synchronisation peut prendre plus de temps.

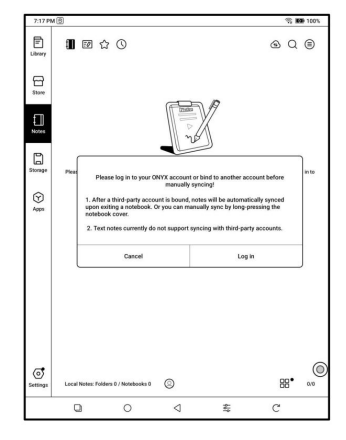

Il est recommandé d'attendre que la synchronisation soit terminée (indiqué

 $\sqrt{}$  sur la couverture du carnet) avant d'ouvrir le carnet.

Vérifiez les notes synchronisées sur l'application BOOX Assistant ou sur le site Web push.boox.com.

8.2 Menu déroulant

Le menu comprend la création de nouveaux

Dossier, Options, Synchronisation

Paramètres, Gérer en masse, Filtrer

et trier, et recycler

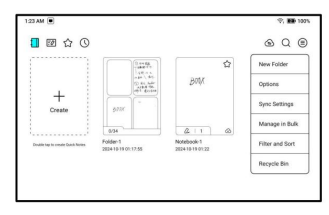

Options

Les paramètres généraux incluent Calibrage du stylet, sauvegarde et Restaurer, Paramètres de mot de passe, Reconnaissance de l'écriture manuscrite Paramètres de langue, etc.

| 132 AM 🖲                                             | Ŷ, <b>KD</b> | 100% |
|------------------------------------------------------|--------------|------|
| < Options                                            |              |      |
| General                                              |              |      |
| Stylus Calibration                                   |              | >    |
| Backup and Restore                                   |              | >    |
| Password Setting                                     |              | >    |
| AutoSave Frequency                                   | None         | >    |
| Handwritting Recognition Language Settings           |              | >    |
| Run conversion in the background                     |              | orr  |
| Text recognition includes line breaks                | o            | D    |
| Automatically refresh after multiple operations      | _100         | D    |
| Manually confirm when exiting a notebook             |              | OFF  |
| Note statistics                                      | c.           | D    |
| Handwritten Notes                                    |              |      |
| Tog Management                                       |              | >    |
| Automatically refresh after zoorning the canvas      |              | D    |
| Automatically export as PDF after exiting a notebook |              | 017  |

Reconnaissance automatique en arrière-plan

Lorsque les carnets contiennent une grande quantité de contenu manuscrit, l'activation de la « Reconnaissance automatique en arrière-plan » peut réduire le temps nécessaire pour lancer manuellement la reconnaissance IA et pour convertir l'écriture manuscrite en texte.

Paramètres de mot de passe

Ce mot de passe est réservé à l'application Notes et ne peut être utilisé qu'à l'ouverture d'un carnet. Il ne se synchronise pas avec les carnets.

| 1.35 AM                                                                 | <b>T</b> , | BB 1003. |
|-------------------------------------------------------------------------|------------|----------|
| < Password Setting                                                      |            |          |
| Use Fingerprint password                                                |            | CFF      |
| Use a separate numeric password                                         | 0          | 01       |
| Automatically add locks to new notebooks & folders.                     |            | CIN      |
| Add locks to all existing notebooks                                     |            | 664      |
| Notebooks with locks can still be synced to third-party cloud accounts. |            | CH       |

Lorsque vous utilisez un mot de passe numérique distinct, vous pouvez choisir d'ajouter automatiquement des verrous aux nouveaux carnets. Si vous décochez cette option, le carnet nouvellement créé ne sera pas verrouillé avec le mot de passe défini. Vous devrez ajouter le verrou manuellement.

Lorsqu'un carnet est protégé par un mot de passe, sa couverture n'affiche pas de vue miniature de vos notes.

Vous pouvez appuyer longuement sur la couverture d'un carnet pour faire apparaître les options ajouter un cadenas au carnet ou le déverrouiller. Synchronisation ONYX

Après vous être connecté au compte Onyx, les notes seront automatiquement synchronisé avec Onyx Cloud lorsque vous ouvrir et fermer un cahier. Ou vous pouvez appuyer sur l'icône Sync sur le Barre d'outils pour synchroniser manuellement les notes. Si vous ne souhaitez pas la fonction de synchronisation.

Vous pouvez le désactiver à partir des paramètres de synchronisation.

| 25 AM 🖲                                                                          | ······································ |
|----------------------------------------------------------------------------------|----------------------------------------|
| < Sync Settings                                                                  | 0                                      |
| ONYX Cloud Notes                                                                 |                                        |
| ONYX TEST                                                                        | open                                   |
| Sync all notebooks to ONYX Account                                               |                                        |
| Manual sync is not supported after it is disabled                                |                                        |
| Automatically turn Wi-Fi on to sync when exiting a notebook                      | (morr)                                 |
| Export to third-party accounts                                                   | (turner)                               |
| Automatically export when exiting a notebook. The Text Notes cannot be exported. | ()                                     |
| Export Format (Only valid for apps that support PDF)                             |                                        |
| Vector PDF (Editable)                                                            | •                                      |
| Bitmap PDF                                                                       | 0                                      |
| .note file (BOOX Note format)                                                    | 0                                      |
| Update notes data                                                                | Indut                                  |
| Use this when notes export is abnormal.                                          | - showing                              |

Exporter vers des comptes tiers (Export)

Une fois les notes tierces ou les comptes de stockage cloud liés, le carnet sera automatiquement exporté à la sortie.

la synchronisation tierce est unidirectionnelle, vous permettant d'exporter au format PDF ou

PNG vers des comptes tiers. Les carnets exportés

ne peut pas être synchronisé avec BOOX Notes.

Actuellement, les notes textuelles ne peuvent pas être exportées.

Vous pouvez appuyer longuement sur la couverture du carnet pour consulter l'état de la synchronisation. Pour les comptes présentant des problèmes de synchronisation, appuyez sur l'icône de synchronisation pour relancer la synchronisation manuellement.

| G                     |
|-----------------------|
| 6                     |
|                       |
|                       |
| effectit is dischied) |
| arter it is disabled) |
|                       |
|                       |
|                       |
|                       |
|                       |
|                       |
|                       |
|                       |
|                       |

8.3 Créer un nouveau bloc-notes

Lors de la création d'un nouveau bloc-notes, vous pouvez choisir parmi différents types de blocs-notes, notamment des notes manuscrites, des notes textuelles, l'importation à partir d'un fichier local et des notes rapides.

| 1:38 AM 🔳                        |                         |               |
|----------------------------------|-------------------------|---------------|
| 📘 🗹 🖒 🕓                          |                         |               |
|                                  | Or Handwritten<br>Notes |               |
| +<br>Create                      | Text Notes              |               |
|                                  | 🆰 From Local File       |               |
| Double tap to create Quick Notes | Quick Notes             | Note<br>2024- |
|                                  |                         |               |

#### 8.4 Notes manuscrites

Lors de la création de notes manuscrites, vous pouvez renommer le bloc-notes, sélectionner un modèle, puis accéder à l'interface d'écriture manuscrite.

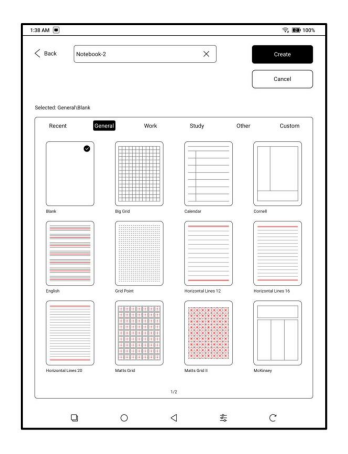

Lorsque vous quittez un carnet, les notes sont automatiquement enregistrées. Vous pouvez également enregistrer vos notes manuellement en sélectionnant l'option dans la barre latérale. Les outils s'affichent dans la barre latérale. la barre latérale peut être personnalisée via Personnaliser la barre d'outils, mais la barre d'outils en haut ne prend pas en charge la personnalisation.

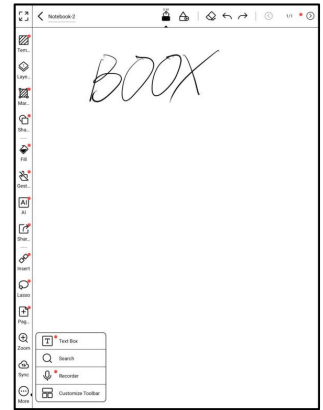

# Brosse

Vous pouvez ajouter jusqu'à 5 pinceaux épinglés pour passer rapidement d'un pinceau à l'autre. Appuyez sur le pinceau actuellement utilisé pour accéder aux paramètres et modifier le type de pinceau, la couleur et l'épaisseur du trait.

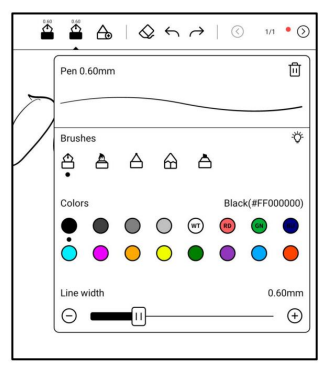

Gomme

La Gomme à trait est utilisée par défaut. Que vous utilisiez la Gomme à trait ou la Gomme mobile, vous devez revenir manuellement au Pinceau pour continuer à écrire. Lorsque vous effacez le calque actuel ou tous les calques, le retour au Pinceau est automatique. Brosse.

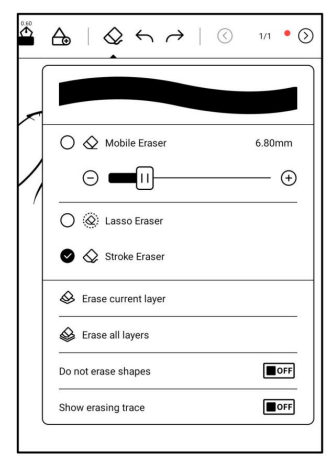

# Modèle

Après avoir sélectionné un modèle, vous pouvez choisir de l'appliquer à la page actuelle ou à toutes les pages. Vous pouvez importer des pages PDF ou des images depuis le stockage local vers la bibliothèque de modèles, puis les utiliser comme modèles.

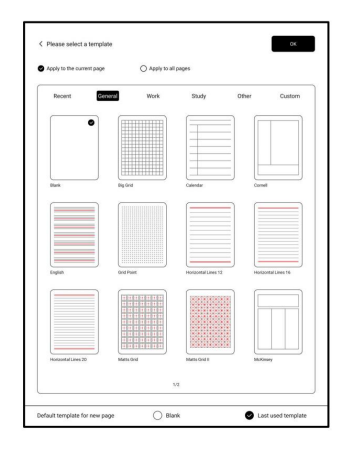

Importer des modèles PDF

Vous ne pouvez sélectionner que des pages individuelles d'un PDF pour les insérer comme modèle de note. Si vous souhaitez utiliser toutes les pages d'un PDF dans votre carnet, sélectionnez l'option d'importation l'intégralité du document PDF lorsque créer un nouveau carnet.

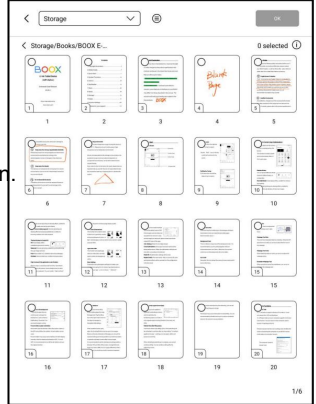

#### Couches

Ce module prend en charge un calque de modèle et cinq calques personnalisés. Vous pouvez masquer, verrouiller et ajuster l'ordre des calques. Les calques masqués ne seront pas affichés dans un document exporté et ne seront pas

reconnu par Al Conversion.

Lorsqu'un calque est verrouillé, il ne prend en charge aucune modification.

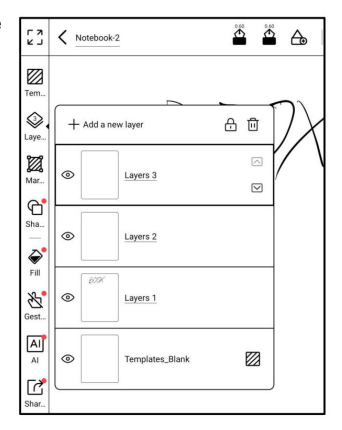

#### Marges

La taille de la page de notes correspond par défaut aux dimensions de l'écran. Vous pouvez désormais personnaliser la taille des pages et ajouter des marges. Chaque page peut avoir des marges de tailles différentes.

Lors du redimensionnement d'une page plus grande à une page plus petite, tous les traits extérieurs les nouvelles dimensions ne seront pas Ils seront affichés mais resteront intacts. Ils pourront être à nouveau visibles lorsque vous reviendrez au grand format.

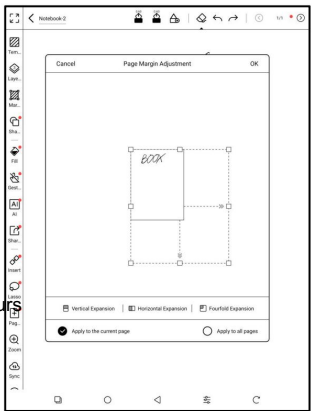

Formes

Prend en charge plus de 20 formes prédéfinies,

ainsi que divers styles de ligne, largeurs,

couleurs et options de remplissage de couleur.

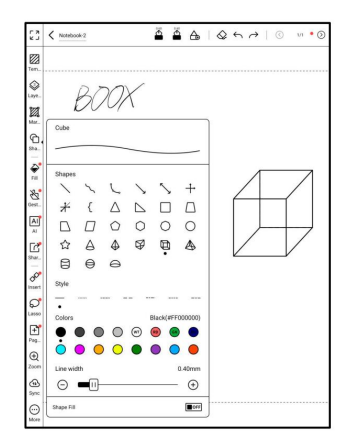

Couleurs de remplissage

Vous pouvez remplir les espaces clos avec

couleurs.

Il peut remplir des couleurs dans un espace clos

zone.

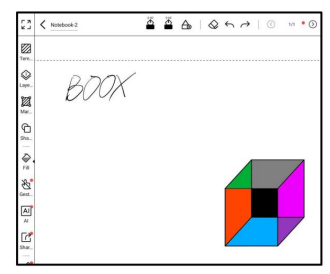

#### Gestes

Pour éviter toute interférence avec écriture manuscrite causée par le déclenchement accidentel de gestes de bord lorsque votre paume se déplace le long du bord de l'écran pendant l'écriture, vous pouvez désactiver certaines fonctions de gestes dans la barre d'outils-contrôle.

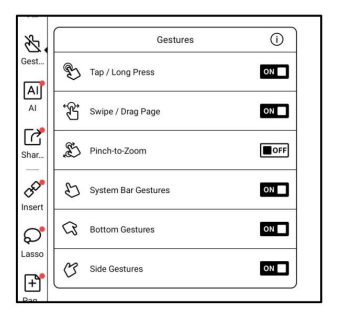

Pour les modèles dotés de boutons physiques, la fonction des boutons peut également être désactivée. Veuillez consulter les spécifications du produit.

# Scribe intelligent

Vous pouvez convertir des dessins à la main formes en formes standard, utilisez Reconnaissance du lasso, gribouillage à Effacer, convertir les manuscrits contenu en texte modifiable.

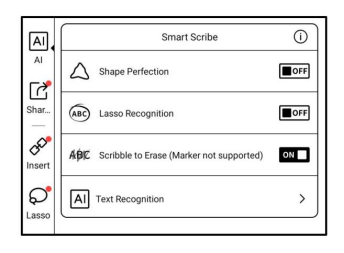

Perfection de la forme

Pause d'une seconde sur l'écran après avoir terminé le dessin de la forme.

soulevez le stylet une fois la forme perfectionnée.

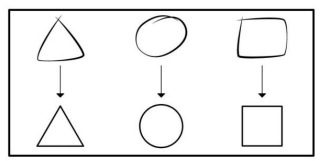

Reconnaissance du lasso

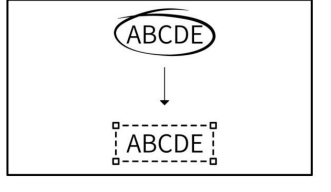

Dessinez un cercle autour de tout contenu

manuscrit sans marquer de pause. Le cercle sera converti en sélection au lasso.

Cette option ne s'applique pas aux espaces vides.

zone.

Gribouiller pour effacer

Gribouillez rapidement sur tout contenu manuscrit ; il s'effacera dès que vous retirerez le stylet. Cette option ne s'applique pas aux zones vierges.

a b / d/ e

Reconnaissance de texte

Convertir des notes manuscrites en Texte. L'anglais et le chinois sont disponibles par défaut. Les autres langues nécessitent le téléchargement d'un package linguistique.

Le texte converti peut être directement inséré dans la page actuelle.

Vous pouvez choisir la mise en page d'origine ou la mise en page de redistribution pour

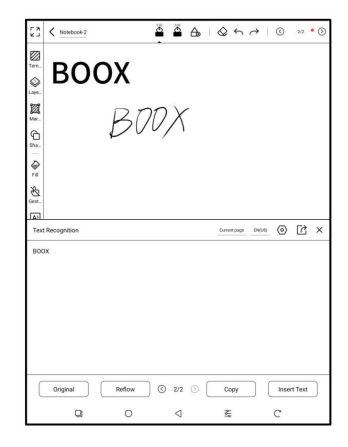

convertir toutes les notes manuscrites sur la page actuelle.

Le contenu converti par l'IA est synchronisé avec le contenu manuscrit d'origine.

Si le contenu manuscrit est modifié, il sera reconverti lors d'une nouvelle conversion.

Partager et exporter

Vous pouvez sélectionner des pages spécifiques dans un bloc-notes à partager et exporter.

Vous pouvez également appuyer longuement sur la couverture du carnet, puis choisir de partager et d'exporter. Cette option ne permet pas de sélectionner des pages spécifiques. Vous pouvez uniquement partager et exporter le carnet entier.

| BOOK | BOOX<br>B<br>Sha              | 70X            | 0         | _ |  |
|------|-------------------------------|----------------|-----------|---|--|
| F    | B                             | 70X            |           |   |  |
| F    | Sha                           | ire and Export |           |   |  |
|      |                               |                |           |   |  |
|      | File Name                     |                |           |   |  |
|      | Notebook 2                    |                |           |   |  |
|      | Format                        |                |           | _ |  |
|      | OSingle Page(PNG)             | OBitmap F      | PDF       |   |  |
|      | OVector PDF                   | OTXT           |           |   |  |
|      | O note file (BOOX Note format | )              |           | _ |  |
|      | Layers                        |                |           |   |  |
|      | OAI                           | Wisible        |           |   |  |
|      | Size                          |                |           |   |  |
|      | Original(657mmx875mm)         | OA3(297n       | ama419mm) |   |  |
|      | QA4(210mmx297mm)              | OA5(148n       | nmx210mm) |   |  |
|      | 8                             | 2              | C         |   |  |
|      |                               |                |           |   |  |

Vous pouvez exporter vos carnets au format .note, le format exclusif de l'application BOOX Notes. Vous pouvez les importer dans l'application Notes sur d'autres appareils BOOX et continuer à les modifier.

Importer un fichier de notes .note

Dans le stockage, vous pouvez appuyer sur un fichier .note pour l'importer en tant que nouveau blocnotes, qui peut être modifié ultérieurement.

|                            | Do you want to import notebook 'Notebook-3.note'?                                                                |
|----------------------------|----------------------------------------------------------------------------------------------------|
| A new notel<br>overwriting | book will be created, and the current data will be copied into the new notebook to ave<br>the existing notebook. |
|                            | Import to the original directory of the notebook.                                                                |
|                            | <ul> <li>Automatically repair pages</li> </ul>                                                                   |
|                            |                                                                                                    |

Lors de l'importation, vous pouvez choisir de conserver ou non le répertoire d'origine du blocnotes. Il est recommandé de sélectionner « Réparer automatiquement » pour garantir un affichage correct des données importées. boîte

Vous pouvez insérer une zone de texte en en sélectionnant l'icône Texte dans le Barre d'outils, puis appuyez sur l'option souhaitée emplacement sur le toile.

Alternativement, vous pouvez appuyer longuement sur sur une zone vierge du canevas, choisissez Zone de texte pour insérer un texte

Appuyez longuement sur la zone de texte ou utilisez outil lasso pour sélectionner la zone de texte à entrer dans le statut d'édition.

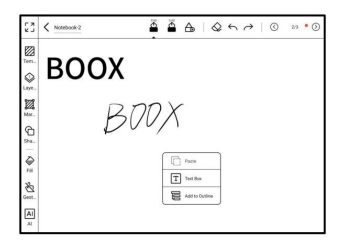

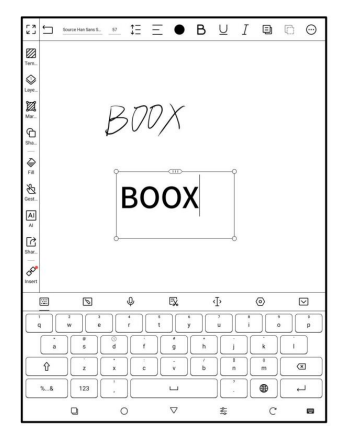

Insérer un enregistreur

Appuyez sur l'icône Enregistreur dans la barre d'outils pour commencer l'enregistrement. Chaque carnet prend en charge la création de plusieurs enregistrements.

Marques d'enregistrement

Pendant la lecture d'un enregistrement, vous peut appuyer sur une marque spécifique pour sauter directement à cette position pour jouer.

| Å A \ <              | $\Diamond \leftrightarrow \rightarrow  $ | 3/3 • (5)   |
|----------------------|------------------------------------------|-------------|
|                      |                                          |             |
| Recording1           |                                          |             |
|                      | 00:00:17                                 | 7           |
| Collapse             | (I)<br>Pause                             | )<br>Finish |
| Marks 3              | P+                                       |             |
| Marks3               |                                          | 00:00:11.2  |
| Marks2               |                                          | 00:00:08.2  |
| Marks1               |                                          | 00:00:04.4  |
|                      |                                          |             |
| Background recording | g (Increased power c                     | onsumption) |

Fichiers d'enregistrement (exportation)

Vous pouvez voir tous les enregistrements associé au courant carnet en choisissant Enregistrements dans la barre d'outils. Vous pouvez sélectionner enregistrements individuels et exportation les sous forme de fichiers MP3.

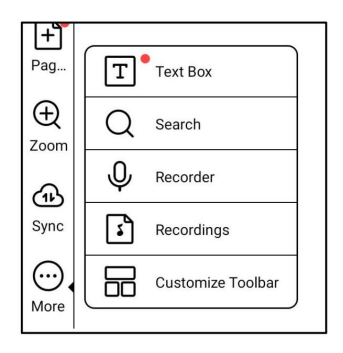

Insérer une pièce jointe

lci, vous pouvez insérer des images, des pièces jointes, des liens vers des notes, des liens vers les fichiers, le lien vers le site Web et l'horodatage.

Insérer des images

Après avoir inséré des images à partir du stockage local, vous pouvez déplacer, zoomer, effectuer une reconnaissance IA, recadrer et copier les images. Vous pouvez accéder à l'état d'édition de l'image en utilisant l'outil lasso ou en appuyant longuement sur l'image.

Insérer des pièces jointes

Insérez une pièce jointe jusqu'à 20 Mo. Les pièces jointes insérées peut être synchronisé avec le Cloud avec les notebooks.

Lien vers les notes

Vous pouvez insérer un cahier entier ou des pages de notes spécifiques à partir de autres cahiers.

Lien vers les fichiers

Vous pouvez insérer d'autres fichiers ou des pages spécifiques à partir d'autres fichiers.

Horodatage

Vous pouvez choisir parmi différents formats d'horodatage à ajouter pages.

Lasso

Lasso intelligent

Développez intelligemment pour sélectionner le

gamme complète de courses.

Lasso libre

Conserver la zone de sélection actuelle

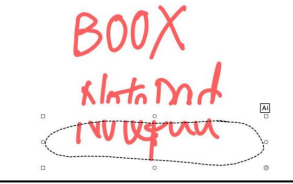

Vous pouvez choisir d'insérer un nouveau page avant ou après la page actuelle page ou jusqu'à la fin. Vous pouvez directement choisir différents modèles pour les nouvelles pages. Alternativement, vous pouvez sélectionner pages d'autres cahiers,

images ou autres fichiers à ajouter.

Ajouter des balises

Vous pouvez utiliser l'outil Lasso pour

sélectionnez des notes et ajoutez des balises,

qui peut ajouter des identifiants à la

notes sélectionnées pour la recherche

reconnaissance.

Chaque contenu sélectionné peut être

ajouté jusqu'à 5 balises. Images, formes,

enregistrements et autres

les pièces jointes ne sont pas prises en charge ajout de balises.

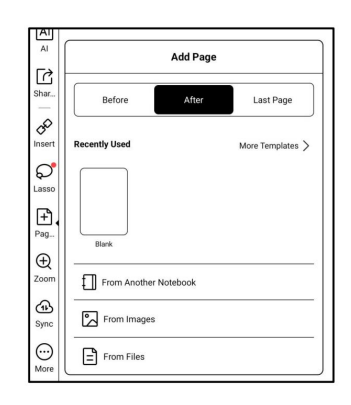

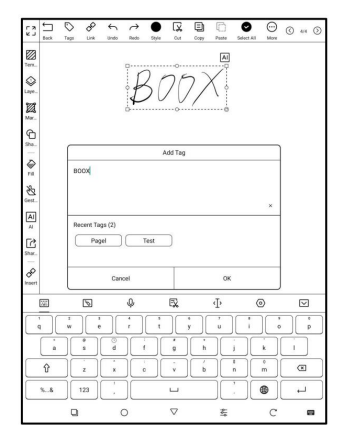

Rechercher des balises

La liste de recherche affiche tous les tags par défaut.

Vous pouvez afficher certains tags en les filtrant.

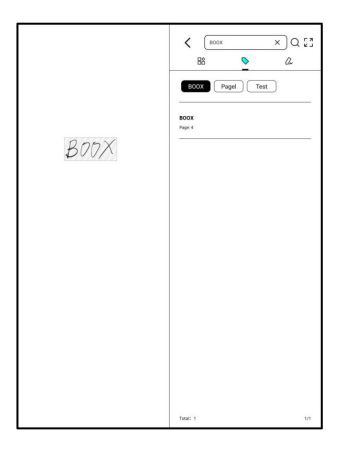

Ajouter des contours

Appuyez longuement sur une zone vide d'un bloc-

notes, puis sélectionnez Ajouter au plan dans le menu contextuel.

La page actuelle peut être définie comme une page de

plan, vous permettant de

créer des contours pour le cahier.

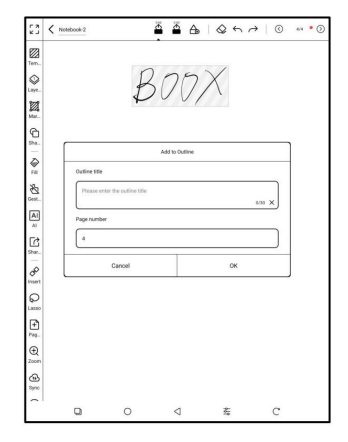
Appuyez sur le numéro de page en haut à droite coin pour entrer dans la miniature

Interface permettant de visualiser la structure du plan. Dans le plan, vous pouvez continuer à modifier et ajouter des sous-plans. Un plan peut comporter jusqu'à 5 niveaux.

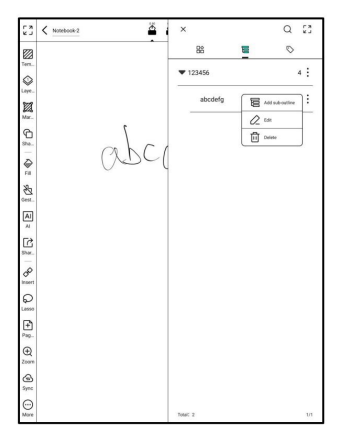

#### 8.5 Notes textuelles

Les notes de texte prennent en charge la saisie de texte et permet d'ajuster la mise en forme, insérer des enregistrements, des pièces jointes et effectuer d'autres opérations, mais il ne prend pas en charge directement saisie manuscrite à l'aide d'un stylet.

Lors de la création d'un carnet de texte, vous pouvez choisir un modèle.

le cahier, vous ne pouvez pas sélectionner ou modifier le modèle. Si vous en avez besoin,

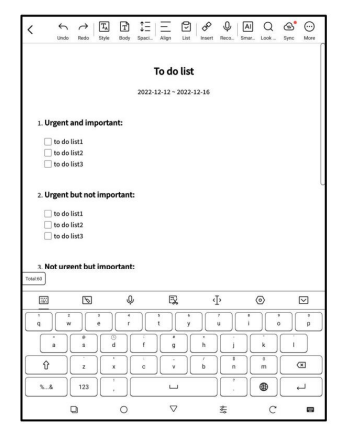

ajuster le modèle, il est recommandé d'effacer le formatage

en utilisant l'option « Effacer le format » dans le menu Plus, puis

définissez manuellement le style souhaité.

Un seul bloc-notes de texte prend en charge jusqu'à 5 000 mots anglais.

8.6 À partir de fichiers locaux

Vous pouvez importer directement des fichiers locaux dans l'application Notes. Les éléments pris en charge les formats incluent PDF, CAJ, ePUB, Mobi, TXT (moins de 10 Mo) et PNG\JPEG\JPG. Actuellement, le les fichiers PDF protégés par mot de passe sont non pris en charge.

 Normal
 Normal

 Autor
 Autor

 Autor
 Autor

 Autor
 Autor

 Autor
 Autor

 Autor
 Autor

 Autor
 Autor

 Autor
 Autor

 Autor
 Autor

 Autor
 Autor

 Autor
 Autor

 Autor
 Autor

 Autor
 Autor

 Autor
 Autor

 Autor
 Autor

 Autor
 Autor

 Autor
 Autor

 Autor
 Autor

 Autor
 Autor

 Autor
 Autor

 Autor
 Autor

 Autor
 Autor

 Autor
 Autor

 Autor
 Autor

 Autor
 Autor

 Autor
 Autor

 Autor
 Autor

 Autor
 Autor

 Autor
 Autor

 Autor
 Autor

 Autor
 Autor

 Autor
 Autor

 Autor
 Autor

 Autor
 Autor

 Autor
 Autor

 Autor
 Autor

 Autor
 Autor

 Autor
 Autor

 Autor

Vous pouvez utiliser les pages importées fichiers comme modèles pour les cahiers. Et vous pouvez les changer.

Veuillez noter qu'une fois que le la page du fichier importé est remplacée avec un modèle différent, il ne peut pas être restauré à sa page d'origine. Donc Veuillez procéder avec précaution.

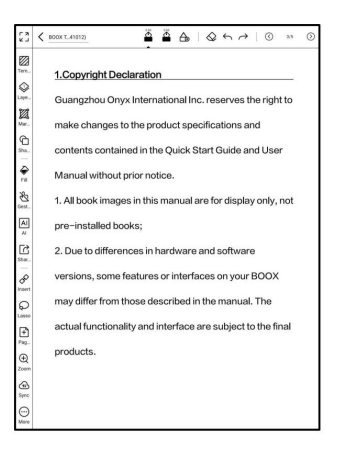

## 9. Stockage

9.1 Fichiers récents

Ici, vous trouverez des raccourcis et fichiers récents. Les fichiers récents sont triés par heure dans l'ordre décroissant par défaut et regroupés par date automatiquement.

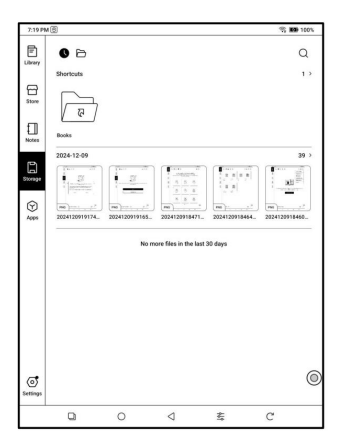

9.2 Stockage

Ce fichier inclut le chemin d'accès et les catégories de documents. Tous les fichiers sont automatiquement classés par type, mais leur emplacement de stockage d'origine reste inchangé.

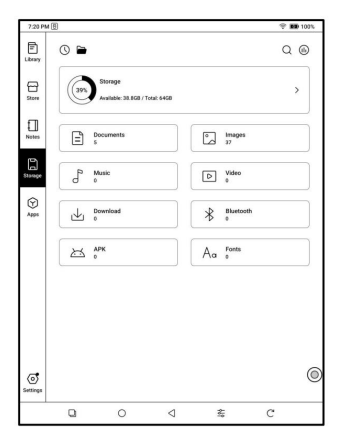

### 9.3 Clés USB externes OTG

Cet appareil prend en charge le Type-C Clés USB OTG. Après un flashage Une fois la clé insérée, elle sera automatiquement reconnue et chargée

| ſ2 | baiduTTS nipush                                                                                          | _ |
|----|----------------------------------------------------------------------------------------------------|---|
| 6  | To use OTG USB storage or Type-C earphone may consume more<br>power, please look out the battery status. |   |
| 4  | ок                                                                                                    |   |
| 6  | - Booke                                                                                                  |   |

comme stockage. Les appareils OTG nécessitent une alimentation et consomment davantage de batterie.

9.4 Avertissement de faible stockage

Veuillez prévoir au moins 300 Mo d'espace de stockage pour le fonctionnement normal du système et le stockage des données pertinentes. Si l'espace de stockage est inférieur à 300 Mo, une icône d'avertissement « Espace de stockage insuffisant » s'affiche dans la barre système.

# 10.1 NaviBall

Appuyez sur la NaviBall pour l'agrandir ou la réduire. Son style d'affichage par défaut est en éventail. Vous pouvez choisir d'autres styles (horizontal et vertical) dans les paramètres.

Vous pouvez également définir son opacité en pourcentage. Vous pouvez épingler n'importe quel bouton pour qu'il s'affiche toujours en haut.

Vous pouvez personnaliser chaque bouton

fonction. Les fonctions disponibles incluent certaines fonctions système, le changement d'applications et l'optimisation des applications.

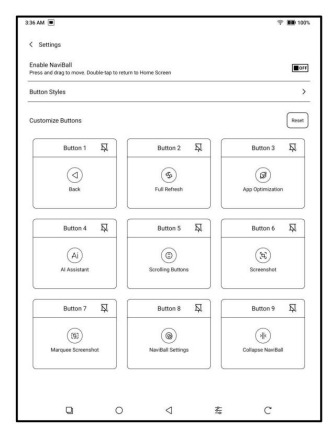

## 10.2 Dictionnaire

Lorsque vous ouvrez l'application Dict pour la première fois et qu'il n'y a pas dictionnaire installé, il y aura un avis pour vous conduire au dictionnaire local téléchargements, qui nécessitent une connexion Wi-Fi. Word

la prononciation nécessite des dictionnaires avec des fichiers vocaux et TTS est actuellement non pris en charge.

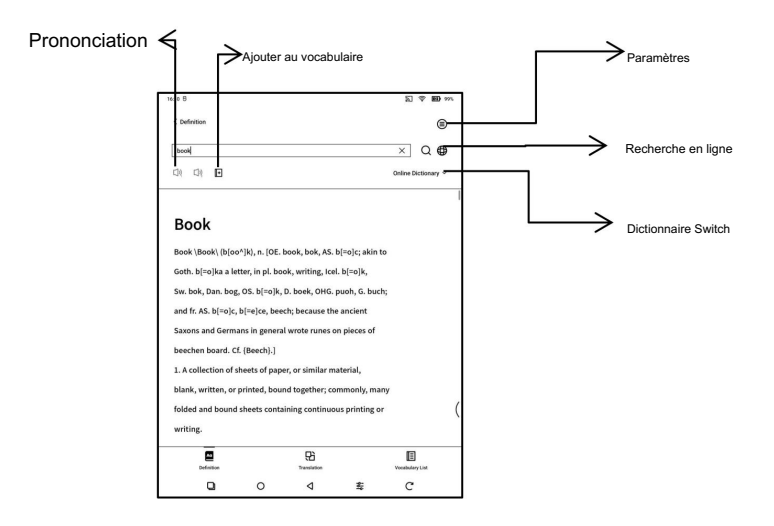

Vous pouvez importer votre propre dictionnaire fichiers et les enregistrer dans le stockage désigné chemin: sdcard\dicts\XXX ;

Dans Paramètres du dictionnaire/Paramètres du dictionnaire préféré, vous pouvez consulter tous les dictionnaires disponibles. Jusqu'à 20 dictionnaires sont pris en charge.

| Save Path                                                                | Storage/dicts >    |
|--------------------------------------------------------------------------|--------------------|
| Fort size of the content area                                            | 8.2                |
| Dictionary Downloads                                                     | >                  |
| Preferred Dictionary<br>Up to 20 Dictionaries                            | \$                 |
| Preferred Pronunciation<br>Each language supports up to 2 pronunciations | \$                 |
| Sync New Words                                                           | (Ec#               |
| Version Number                                                           | 32100 - 4641856105 |

# 10.3 BOOXDrop

Connectez votre BOOX à un PC ou un téléphone portable. Vous pouvez

envoyer des fichiers à votre BOOX depuis un PC ou l'application BOOX Assistant ou

enregistre les fichiers de votre BOOX sur votre PC ou votre téléphone portable.

Comment faire :

- 1. Ouvrez BOOXDrop depuis la page Applications ou le Centre de contrôle.
- 2. Ouvrez un navigateur sur votre PC
  - Aucune connexion requise : assurez-vous que votre BOOX et votre PC sur le même réseau. Saisissez l'adresse IP affichée.

sur l'interface BOOXDrop vers le navigateur de votre PC pour connecter.

BOOXDrop ne se déconnecte pas automatiquement. Si vous si vous souhaitez le déconnecter, veuillez le déconnecter manuellement ou sur l'interface BOOXDrop.

2.2 Connectez-vous au compte Onyx : ouvrez push.boox.com.

Vous pouvez voir les appareils connectés et cliquer sur n'importe lequel appareil à ouvrir.

| BOOX                                | Notes New- | Push    | Calendar |
|-------------------------------------|------------|---------|----------|
|                                     |            |         |          |
| 🖰 Files                             |            |         |          |
| Screensaver                         |            |         |          |
| Webpage                             | File       | ist (0) |          |
| BOOX Drop                           |            |         |          |
| Note5<br>http://192.168.31.208:8085 |            |         |          |

- 3. Lorsque vous ouvrez un appareil connecté, BOOX détecte automatiquement si votre BOOX et votre PC sont sur le même réseau. S'ils ne sont pas sur le même réseau, vous ne pouvez pas ouvrir la page. Veuillez utiliser le même Wi-Fi.
- Lorsque la connexion est établie, vous pouvez charger tous les dossiers et fichiers de votre BOOX.
- Envoyer des fichiers vers BOOX : Vous pouvez sélectionner des fichiers sur votre PC et les envoyer vers BOOX. Tous les fichiers envoyés sont regroupés dans des dossiers correspondants en fonction de leur format.

Fichiers récents : tous les fichiers sont triés par heure et identiques à ceux de la bibliothèque Stockage/

Fichiers récents : Livres/xxx.epub (y compris tous les formats de fichiers pris en charge)

Image : Pictures/xxx.png Musique :

Music/xxxx.mp3 Audios : Movies/

xxxx.mp4 Téléchargement :

Download/xxx.xxx (y compris les non-livres, les images, les mp3, mp4, etc.)

Stockage : envoyer des fichiers vers le stockage sélectionné.

|                  |       | Parel In POOX                  |                                |                               |          |
|------------------|-------|--------------------------------|--------------------------------|-------------------------------|----------|
| 🖻 Recent files   | (286) | Selid to BOOX                  |                                |                               |          |
| Dibrary          | (24)  | Recent files                   | Recent 30 Days, 28             | 6)                            |          |
| 🛛 Images         | (193) |                                |                                |                               | - 6      |
| Music            | (9)   | 20211018114301.png             | 20211018114254.png             | 20211018114154.png            | 20211011 |
| ⊃ Audios         | (0)   | 190.46KB                       | 190.35KB                       | 93.53KB                       | 10:      |
| bownload         | (82)  | •                              | Bask                           |                               |          |
| Internal Storage |       | 20211018113832.png<br>131.91KB | 20211018113746.png<br>102.87KB | 20211018113648.png<br>82.92KB | 20211018 |
|                  |       |                                |                                |                               |          |

# 10.4 PushRead

Outre Onyx Push, vous pouvez utiliser RSS et OPDS dans Appuyez sur Lire.

#### Onyx Push

 Vous pouvez pousser des pages Web
 Image: Comparison of the second second se

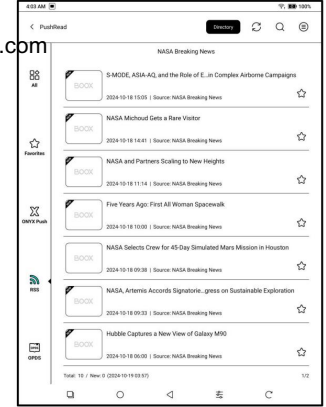

Vous pouvez ajouter un abonnement à partir du Menu déroulant du répertoire. Dans le Liste des sources publiques, sélectionnez la source d'abonnement souhaitée, ou vous pouvez saisir manuellement d'autres valeurs valides Adresse RSS/OPDS dans la coutume champ.

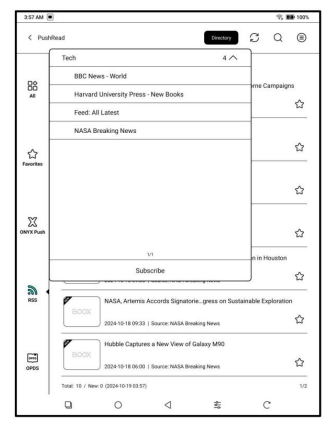

Les pages Web dans PushRead nécessitent Internet pour se charger

première fois. Une fois chargé, il peut être lu hors ligne.

La mise en page par défaut est le mode Web (mise en page d'origine). Appuyez s au centre de l'écran pour afficher le menu.

où vous pouvez passer en mode lecture, modifier la taille de la police et rafraîchir complètement l'écran.

# 10.5CalendarMemo

Dans le mémo du calendrier, il affiche « Aujourd'hui » Notes et lecture du jour. Appuyez pour des notes ou des livres ouverts. Vous pouvez ajouter mémo pour chaque jour et définir le mémo comme économiseur d'écran. S'il vous plaît se référer à l'économiseur d'écran / calendrier Économiseur d'écran pour paramètres. Actuellement, les mémos du calendrier ne ne prend pas en charge la synchronisation avec le cloud.

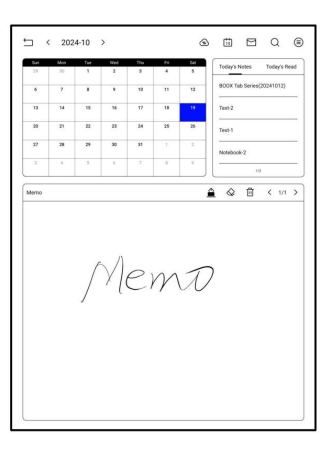

Après vous être connecté à votre compte Onyx, vous

pouvez envoyer des mémos au format PDF à une adresse e-mail désignée.

### 11. Paramètres système

Vous pouvez gérer plusieurs comptes et les changer. Sélectionnez des comptes dans la liste. Seules les informations du compte sont conservées et l'état de connexion n'est pas maintenu. Après avoir changé de fournisseur compte, vous devez vous connecter encore.

Si vous vous connectez à différents comptes avec des serveurs différents, s'il vous plaît

| 16.16 8       |                 |                         |                            |                  | R 9               | <b>BD</b> 993. |
|---------------|-----------------|-------------------------|----------------------------|------------------|-------------------|----------------|
| Library       | < ONVX AD       | count                   |                            |                  |                   | 0              |
| Store Store   | 🖀 US)           | push.boox.com)          |                            |                  |                   | >              |
| 1             | ۰               | Please ente             | r mobile number            |                  |                   |                |
| NOUS          | Plea            | ise enter the verific   | ation code                 |                  | Get Verification  | Code           |
| Storage       |                 |                         |                            |                  |                   |                |
| ()<br>Apps    | O By registerin | g or logging in, you he | Login                      | Privacy Policy a | nd User Agreement |                |
|               |                 |                         | - Login Option             | ·                |                   |                |
|               |                 | 8                       |                            |                  | 8                 |                |
|               |                 | The first login         | will automatically registe | an ONYX account  | it for you        |                |
|               |                 |                         |                            |                  |                   | ,              |
|               |                 |                         |                            |                  |                   | (              |
| )<br>Settings |                 |                         |                            |                  |                   |                |
|               | ٩               | 0                       | ٩                          | 专                | C                 |                |

changer également de serveur lors du changement de compte.

#### 11.1 À propos de l'appareil

Il contient le nom du modèle, la version Android, l'adresse MAC et version du micrologiciel.

Cliquez sur le numéro de modèle pour plus d'informations, y compris

Version tactile capacitive, réinitialisation d'usine, etc.

Remarque : l'exécution de la réinitialisation d'usine supprimerait tous les droits d'utilisateur.

données. Veuillez d'abord effectuer une sauvegarde des données.

## 11.2 Langues et saisie

Les utilisateurs peuvent définir la langue du système, le clavier et la méthode de saisie et TTS sur cette page ;

Le système est équipé d'un clavier Android par défaut. Les utilisateurs peuvent installer des applications tierces pour bénéficier de davantage de méthodes de saisie.

| € Langungs Lingu:<br>Langungs<br>Linguin Dioter Stand<br>Defails (Repearl<br>Of Kalled<br>Of Kalled<br>Of Kall | s17 B      |                 |                  |   | S) 🕸 | HED 997. |
|----------------------------------------------------------------------------------------------------|------------|-----------------|------------------|---|------|----------|
| Leggest<br>Topial Dioter Straig<br>Diotal Copyon I<br>Or X Topian<br>Or X Topian<br>Or X Topia                                                                                                    | <u>n</u> , | < Language      | n & Input        |   |      |          |
| regula holes family<br>behalt forgenet<br>behalt forgenet<br>€ entropy of the forgenet<br>€ entropy of the forgenet<br>Factor Segment (750 Segment<br>Factor Segment (750 Segment<br>Factor Segment (750 Segment<br>Factor Segment (750 Segment<br>Factor Segment (750 Segment<br>Factor Segment (750 Segment<br>Factor Segment (750 Segment<br>Factor Segment (750 Segment<br>Factor Segment (750 Segment<br>Factor Segment (750 Segment (750 Segm                                                                                                    |            | Languages       |                  |   |      | >        |
| India Repeat     >       Image: Control Repeat     Image: Control Repeat       Image: Control Repeat     >       Specific Andread     >       Repeat Andread     >       Nexted     >                                                                                                    | γl         | English (United | States)          |   |      |          |
| ONT Topolad         OT           OTT Staplart         O           Index 6 Reported (LOP)         O           Tate is Speech (TTS) Grapst         >           Specific Report         >           Mass         >                                                                                                    | ore        | Default Keybo   | ard              |   |      | >        |
| Orr Angluer     Organization     Organization     Or                                                                                                    |            | ONYX Keyboard   | ł                |   |      |          |
| Andore Keyboard (p.1097)     O     Teste See (h.175) Opput     See (h.176) Opput     See (h.176) Opput                                                                                                    |            | ONYX P          | Keyboard         |   |      | ۲        |
| Tot to Speech (TTS) Surget > 5<br>Spet Totals = 0 > 7<br>Pryrine Knynowski > 5<br>Mone > 5                                                                                                    | 1          | Android         | d Keyboard (AOSP | 1 |      | ۲        |
| Spot backer ><br>Project Report = ><br>Mose >                                                                                                    | l          | Text-to-Speed   | h (TTS) Output   |   |      | >        |
| Prysical Kolyword >> Mone >>                                                                                                    |            | Spell checker   |                  |   |      | >        |
|                                                                                                    |            | Physical Keyb   | oard             |   |      | >        |
|                                                                                                    |            | Mouse           |                  |   |      | >        |
|                                                                                                    | >          |                 |                  |   |      |          |
|                                                                                                    | 1          |                 |                  |   |      |          |

## 11.3 Date et heure

Les utilisateurs peuvent choisir entre un réglage automatique ou manuel de la date et de l'heure. Une fois l'appareil connecté à Internet, la date et l'heure se règlent automatiquement en fonction de l'heure locale. zone.

Le réglage manuel nécessite de définir le fuseau horaire, la date et l'heure, et les utilisateurs peuvent sélectionner leur format d'affichage de l'heure et de la date préféré ;

### 11.4 Puissance

Cela inclut les informations sur l'utilisation de la batterie, les paramètres de veille automatique et d'arrêt, les délais de déconnexion sans fil connexion...etc.

Si vous souhaitez continuer à utiliser Appareils Bluetooth pour jouer en ligne contenu audio après l'appareil entre en mode veille, veuillez activer les commutateurs WiFi, Bluetooth et audio après la mise en veille automatique ;

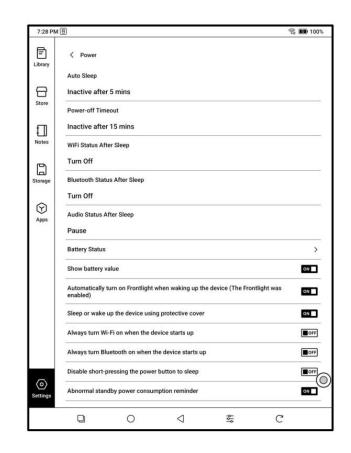

### 11.5 Réseau

Ceci concerne les paramètres Wi-Fi, VPN et Bluetooth. Une fois le Wi-Fi connecté, les utilisateurs peuvent naviguer sur le Web et télécharger des livres via Internet sur l'appareil.

#### Paramètres Wi-Fi

Activez le Wi-Fi et les réseaux disponibles seront répertoriés. Utilisateurs peut choisir un réseau, puis saisir un mot de passe pour se connecter Internet.

Une fois que le Wi-Fi est connecté avec succès la première fois, le L'appareil enregistre automatiquement les informations Wi-Fi. Utilisateurs uniquement vous devez activer le Wi-Fi sur la barre de notification si vous utilisez le même WIFI la prochaine fois.

Cliquez sur le bouton « + » en haut à droite de la page Wi-Fi, utilisateurs pourrait se connecter manuellement à un autre réseau qui n'est pas répertorié, comme 802.1xEAP.

#### Paramètres Bluetooth

Activez le Bluetooth, vous pouvez rechercher le Bluetooth à proximité appareils et ensuite envoyer des demandes de connexion.

Le Bluetooth doit être appairé avant utilisation. Actuellement, seulement prendre en charge le lecteur électronique pour recevoir des documents, envoyer des documents La transmission de Boox eReader vers d'autres appareils n'est pas prise en charge.

#### Paramètre VPN

Lorsque le VPN est activé pour la première fois, le système nécessite la définition d'un mot de passe. Ce mot de passe doit être utilisé. uniquement pour le déverrouillage de l'écran ou lorsque les paramètres d'usine sont restauré.

### 11.6 Mot de passe

Vous pouvez définir 4 à 16 mots de passe de verrouillage d'écran numériques.

Les modèles Android 11 ne prennent pas en charge la réinitialisation du mot de passe, veuillez conserver correctement le mot de passe par vous-même.

### 11.7 Affichage du système

Taille de la police système Soutien pour ajuster le système taille de police, la valeur par défaut est la taille de police standard, vous pouvez définir une total de 4 tailles : petit, standard, grand, extra-large;

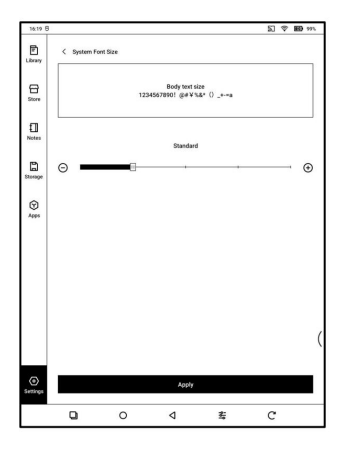

#### Polices système

l'utiliser

Prise en charge de l'importation de fichiers de polices et définition de la police système. Les fichiers de polices occupent de l'espace de stockage l'espace de l'appareil. Donc, ce n'est pas il est recommandé d'importer une grande police paquets. Certains fichiers de polices tiers peuvent ont des caractères manquants, ce qui pourrait entraîner un texte brouillé ou problèmes d'affichage. Veuillez vous assurer que

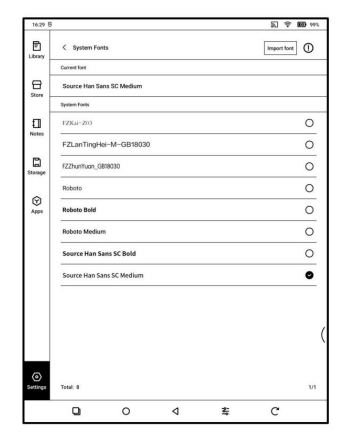

Page d'accueil personnalisée La page d'accueil par défaut est Bibliothèque. Vous pouvez définir n'importe lequel des autres Pages de fonction comme page d'accueil. Vous pouvez revenir à la page d'accueil en appuyant sur l'icône de la page d'accueil à partir de la notification déroulante centre.

le fichier de police est OK avant l'importation et

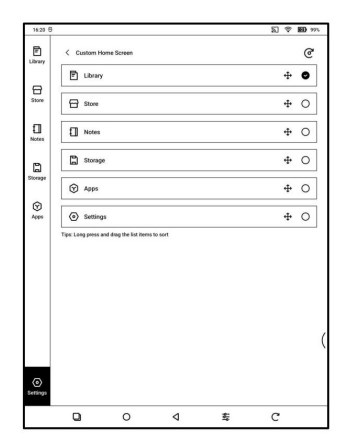

Fréquence de rafraîchissement de l'écran complet du

système Le système effectue par défaut un rafraîchissement complet toutes les 5 ou 15 opérations pour réduire les images fantômes de l'écran.

Le nombre réel d'opérations sera inférieur d'une unité au nombre défini ;

### 11.8 Gestionnaire de gestes

Vous pouvez choisir la méthode de navigation : par gestes ou par la barre de navigation. Trois gestes sont disponibles en bas de l'écran et deux sur les côtés.

Prise en charge de la modification d'autres fonctions ;

#### Gestes latéraux

Les gestes de balayage de haut en bas sont utilisés pour régler la luminosité, le volume, etc. en faisant glisser le curseur de haut en bas.

Le balayage gauche-droite Les gestes sont utilisés pour exécuter des fonctions personnalisées en faisant glisser vers l'intérieur depuis les côtés.

Ce geste peut chevaucher le fait de tourner les pages en glissant vers la gauche

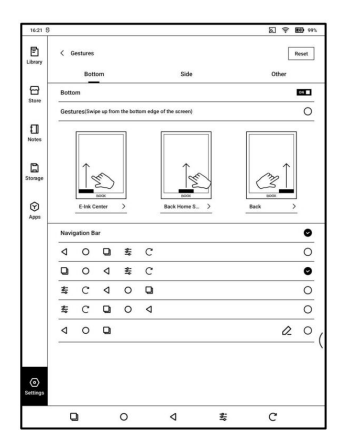

et c'est vrai. Il est donc recommandé de choisir des gestes adaptés. basé sur les besoins réels pour éviter d'affecter les gestes principaux utiliser.

### 11.9 Mise à jour du système

La mise à niveau vérifie le local colis d'abord puis colis en ligne avec une connexion réseau. Mettre à niveau la pause et le point d'arrêt les téléchargements sont autorisés. Veuillez vous assurer que l'appareil dispose plus de 20 % de puissance et capacité suffisante avant le mise à jour.

| 143 AM 🖲                                      |       |                   | T, BD 100% |
|-----------------------------------------------|-------|-------------------|------------|
| ζ Firmware Update                             |       |                   |            |
| Build Number :<br>202410-19.09-53.4.0.e5681d1 | 22    |                   |            |
| Automatically detect upd                      | lates |                   | 04         |
| Update History                                |       |                   | >          |
| Apply for Beta testing                        |       |                   | >          |
|                                               |       |                   |            |
|                                               |       |                   |            |
|                                               |       |                   |            |
|                                               |       |                   |            |
|                                               |       |                   |            |
|                                               |       |                   |            |
|                                               |       |                   |            |
|                                               |       |                   |            |
|                                               |       |                   |            |
|                                               |       |                   |            |
|                                               |       |                   |            |
|                                               |       |                   |            |
|                                               |       |                   |            |
|                                               |       | Check for updates |            |

## 11.10 Commentaires

N'hésitez pas à nous soumettre tout problème technique ou conseil. Cette fonction collecte des informations système pour évaluer les problèmes. Et Onyx ne divulguera jamais les informations sur les appareils des utilisateurs.

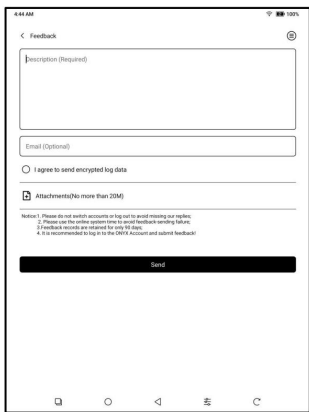

## 12.Merci pour votre soutien

Merci beaucoup pour votre soutien. Plus d'informations sur les produits les informations peuvent être trouvées sur notre site officiel :

### www.boox.com

Si vous avez des questions, veuillez nous contacter par email :

support@boox.com